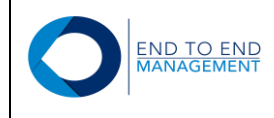

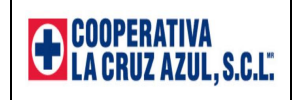

# COOPERATIVA LA CRUZ AZUL, S.C.L.

Fecha de Elaboración: 04-03-2019

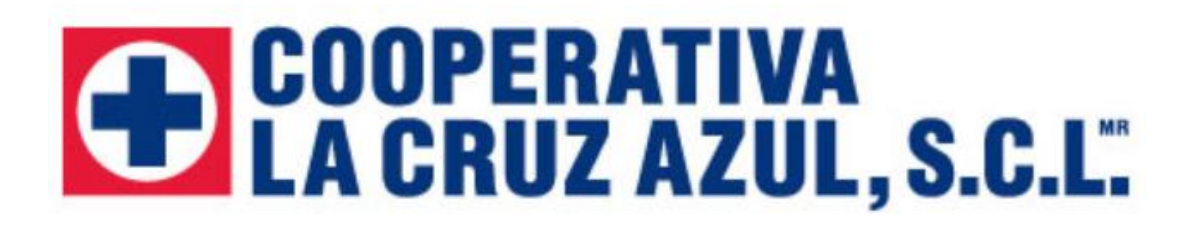

# Manual de Usuario Portal de Proveedores

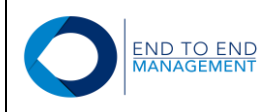

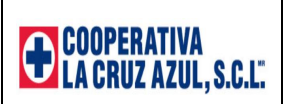

# Índice

| Índice                                                  | 2  |
|---------------------------------------------------------|----|
| 1.0 Ingreso al Portal de Proveedores                    | 3  |
| 1.1 Ingreso por primera vez al Portal                   | 3  |
| 1.2 Solicitar nueva contraseña desde el Portal          | 6  |
| 2.0 Sección: Aprobación Órdenes de Compra:              | 10 |
| 2.1 Aprobar/Rechazar Orden de Compra                    | 10 |
| 3.0 Sección: CFDI (XML) c/orden de compra:              | 15 |
| 3.1 Cargar CFDI (XML) Factura                           | 16 |
| 3.2 Consultar órdenes de compra                         | 22 |
| 4.0 Sección: Notas de Crédito                           | 25 |
| 4.1 Cargar CFDI (XML) Nota de Crédito c/orden de compra | 26 |
| 4.2 Consultar Notas de Crédito c/orden de compra        | 31 |
| 5.0 Sección: CFDI (XML) Complemento de Pago:            | 33 |
| 5.1 Cargar CFDI (XML)                                   | 34 |
| 5.2 Consultar CFDI (XML)                                | 40 |
| 6.0 Sección Otros:                                      | 43 |
| 6.1 Cambiar contraseña                                  | 43 |
| 7.0 Consideraciones Adicionales                         | 46 |

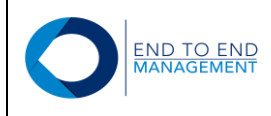

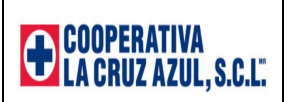

# 1.0 Ingreso al Portal de Proveedores

#### 1.1 Ingreso por primera vez al Portal

Para ingresar al portal de proveedores, debe entrar al siguiente link:

https://cruzazulpro.endtoend.com.mx/Proveedores/Home/Index

Se mostrará la pantalla de Login al portal, en la cual el proveedor deberá capturar su R.F.C. en los campos de Usuario y Contraseña, además del resultado de la operación solicitada.

| O Invoice Delivery                          |
|---------------------------------------------|
| Login                                       |
| R.F.C      Número de dirección      Usuario |
| Usuario ETE100303IH8                        |
| Contraseña                                  |
| Captura el resultado de la operación<br>12  |
| Login<br>Recordar contraseña                |

**NOTA:** El R.F.C. deberá capturarse en los campos de **Usuario** y **Contraseña** únicamente la primera vez que el proveedor ingrese al portal. Posteriormente el proveedor deberá ingresar al portal con la contraseña que él mismo ingrese o en caso de que no la recuerde, deberá solicitar una nueva presionando el botón de "*Recordar Contraseña*" (este punto se explicará más adelante).

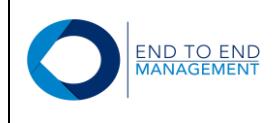

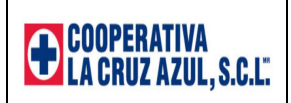

Una vez capturados Usuario, Contraseña y el resultado de la operación solicitada, debe presionar el botón de: *Login*:

| Invoice Deliv                                                                                                    | ery                                                                                                    |                                                                                                    |
|----------------------------------------------------------------------------------------------------|----------------------------------------------------------------------------------------------------|----------------------------------------------------------------------------------------------------|
| Login                                                                                                    |                                                                                                    |                                                                                                    |
| Login                                                                                                    |                                                                                                    |                                                                                                    |
| Indec Delivery   Login <ul> <li>R.F.C</li> <li>Número de dirección</li> <li>Usuario</li> </ul> Usuario <li>ETE10303IH8</li> <li>Contraseña</li> <li></li> |                                                                                                    |                                                                                                    |
| Usuario                                                                                                    | ETE100303IH8                                                                                                    | <ul> <li>Número de dirección</li> <li>Ousuario</li> <li>303IH8</li> <li>.</li> <li>.</li></ul> |
| Contraseña                                                                                                    | Noty  Proof Proof Provide Addition Provided HTML Provided HTML Provided HTM |                                                                                                    |
| <b>59-4</b><br>Otra operación<br>Captura el resu                                                                                                    | illado de la                                                                                                    |                                                                                                    |
| operación<br>12                                                                                                    |                                                                                                    |                                                                                                    |
|                                                                                                    | Login                                                                                                    |                                                                                                    |
|                                                                                                    | Recordar contraseña                                                                                                    |                                                                                                    |

Después de presionar el botón antes mencionado, se mostrará la pantalla de "**Cambiar Contraseña**", la cual solicitará al proveedor que ingrese una nueva contraseña.

Una vez capturada la nueva contraseña en los campos de "Nueva contraseña" y "Repetir contraseña", debe presionar el botón de *Modificar:* 

| OInvoice Delivery | nicio 🏫 | Aprobación Órdenes de Compra - | 耹 CFDI (XML) c/orden de compra 🗸 | 🕏 CFDI (XML) s/orden de compra 🗸 | ★ Otros -                    |
|-------------------|---------|--------------------------------|----------------------------------|----------------------------------|------------------------------|
|                   |         |                                |                                  | END TO END MAN                   | NAGEMENT, S.A. DE C.V Logout |

#### Cambiar contraseña

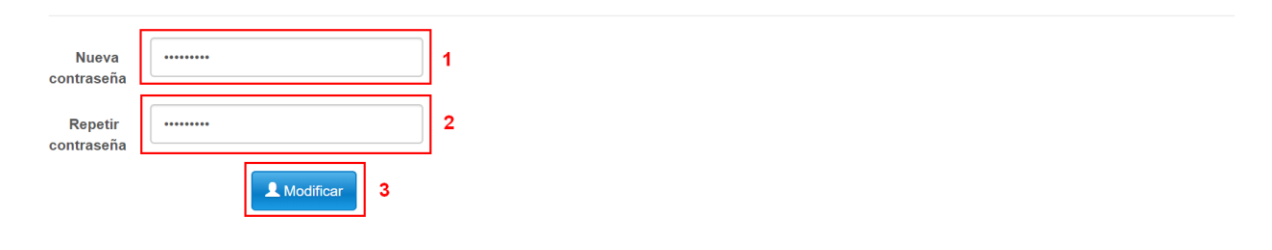

Versión Documento 1.0

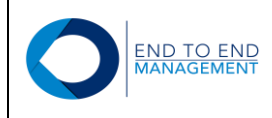

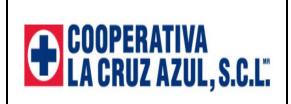

Después de presionar el botón de *Modificar*, se mostrará la pantalla de inicio del portal desde la cual el proveedor podrá empezar a cargar sus facturas:

| Invoice Delivery | nicio 🏫      | PtAprobación Órdenes de Compra - | 바 CFDI (XML) c/orden de compra - | 😸 CFDI (XML) s/orden de compra 🗸 | 🛧 Otros 🗸                   |
|------------------|--------------|----------------------------------|----------------------------------|----------------------------------|-----------------------------|
|                  |              |                                  | END -                            | TO END MANAGEMENT, S.A. DE C.Vei | slas@endtoend.com.mx Logout |
|                  |              |                                  |                                  |                                  |                             |
| Inicio           |              |                                  |                                  |                                  |                             |
| . 🎦 Aprob        | ación (      | Órdenes de Compra                |                                  |                                  |                             |
| • Aprobar        | /Rechazar O  | rden de compra                   |                                  |                                  |                             |
| . 🎦 CFDI         | (XML)        | c/orden de compra                |                                  |                                  |                             |
| • Consulta       | ar órdenes d | e compra                         |                                  |                                  |                             |
| ∘ Cargar (       | CFDI (XML) I | Factura                          |                                  |                                  |                             |
| • 🛧 Otros        |              |                                  |                                  |                                  |                             |
| ∘ Cambia         | r contraseña |                                  |                                  |                                  |                             |

Adicionalmente, le llegará un correo al proveedor con la nueva contraseña que capturó:

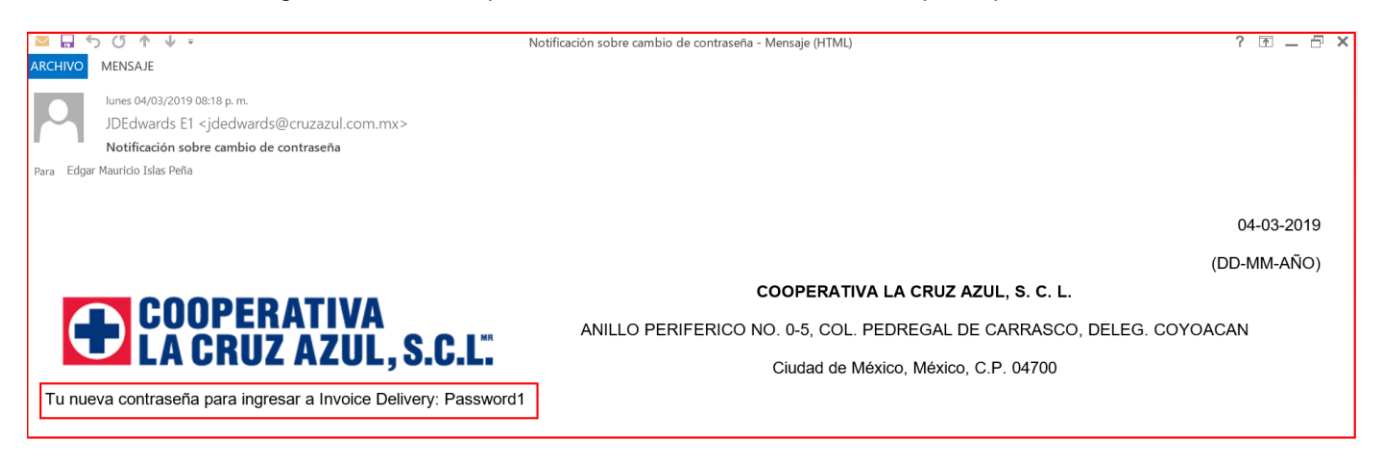

**IMPORTANTE:** Una vez modificada la contraseña, a partir de ese momento el proveedor deberá ingresar al portal con la nueva contraseña, hasta que por algún motivo requiera volver a cambiarla.

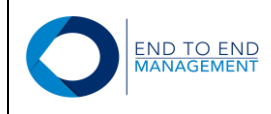

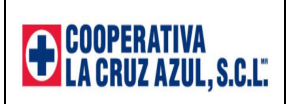

#### 1.2 Solicitar nueva contraseña desde el Portal

Cuando el proveedor ya cuenta con una contraseña de ingreso al portal y se le olvidó o simplemente desea modificarla, debe entrar al Portal de Proveedores:

https://cruzazulpro.endtoend.com.mx/Proveedores/Home/Index

Se mostrará la pantalla de Login al portal, en la cual el proveedor deberá capturar su R.F.C. en el campo de Usuario y posteriormente debe presionar el botón de *Recordar contraseña*:

| Invoice Deliv                                 | rery                          |                             |
|-----------------------------------------------|-------------------------------|-----------------------------|
| Login                                         |                               |                             |
|                                               | R.F.C     Número de dirección | Número de dirección Usuario |
| Usuario                                       | ETE100303IH8                  | 1                           |
| Contraseña                                    | Password                      |                             |
| Otra operación<br>Captura el res<br>operación | 9 == ?<br>ultado de la        |                             |
|                                               | Login                         |                             |
|                                               | Recordar contraseña           | 2                           |

Enseguida se mostrará la pantalla de **Recordar Contraseña** en la cual el proveedor deberá capturar nuevamente su R.F.C. en el campo de Usuario y posteriormente deberá presionar el botón de **Recordar** *contraseña*:

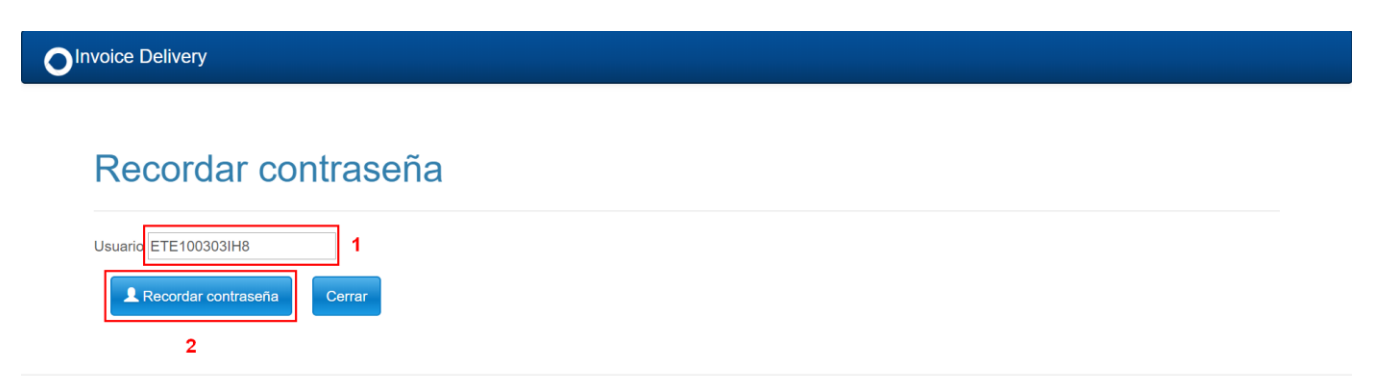

Versión Documento 1.0

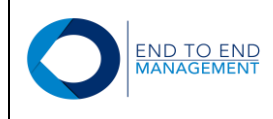

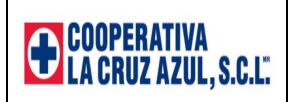

Después de presionar el botón antes mencionado, aparecerá un recuadro de color verde en donde se mostraran los primero caracteres de la cuenta de correo del proveedor a la que será enviada la nueva contraseña:

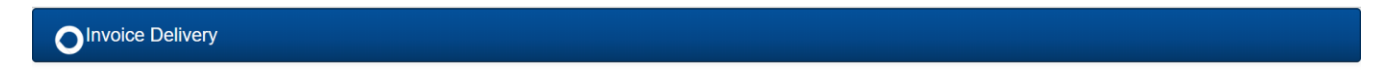

## Recordar contraseña

| Usuario ETE100303IH8          |                |  |  |  |
|-------------------------------|----------------|--|--|--|
| Recordar contraseña           | Cerrar         |  |  |  |
| Se envío la contraseña a: eis | as************ |  |  |  |

Enseguida le llegará un correo al proveedor con su nueva contraseña de ingreso al portal:

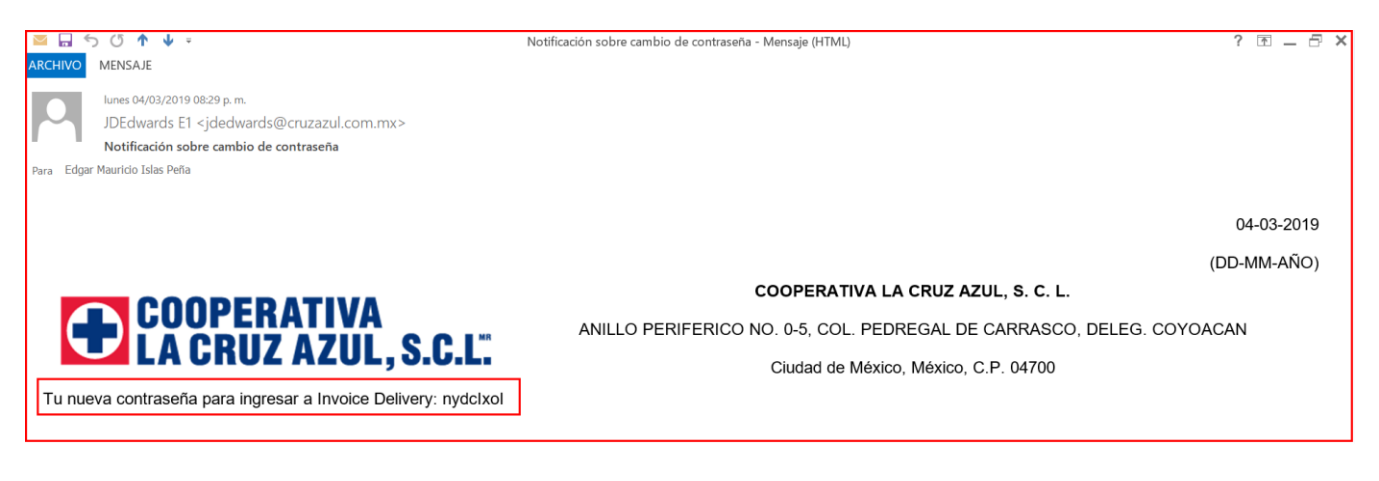

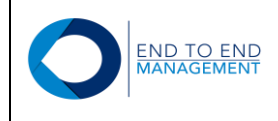

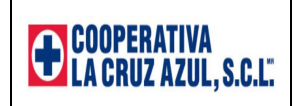

A partir de ese momento, el proveedor deberá ingresar al portal con dicha contraseña hasta que decida modificarla nuevamente:

| Login                                       |
|---------------------------------------------|
|                                             |
| R.F.C      Numero de direccion      Usuario |
| Usuario ETE100303IH8 1 R.F.C.               |
| Contraseña 2 Contraseña enviada por correo  |
|                                             |
| 66-19=?                                     |
| Otra operación 3                            |
| Captura el resultado de la                  |
| 47                                          |
|                                             |
| Recordar contraseña                         |
|                                             |

Una vez dentro del Portal se mostrarán 3 secciones:

- Aprobación Órdenes de Compra
- CFDI (XML) c/orden de compra
- Otros

El proveedor podrá ingresar a cualquiera de estas 3 secciones, ya sea dando click directamente en el link de la opción o también podrá hacerlo desde los menús que se encuentran en la parte superior de la pantalla, los cuales contienen las mismas opciones que se reflejan a simple vista:

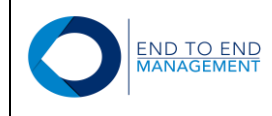

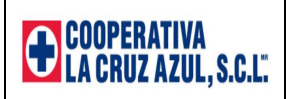

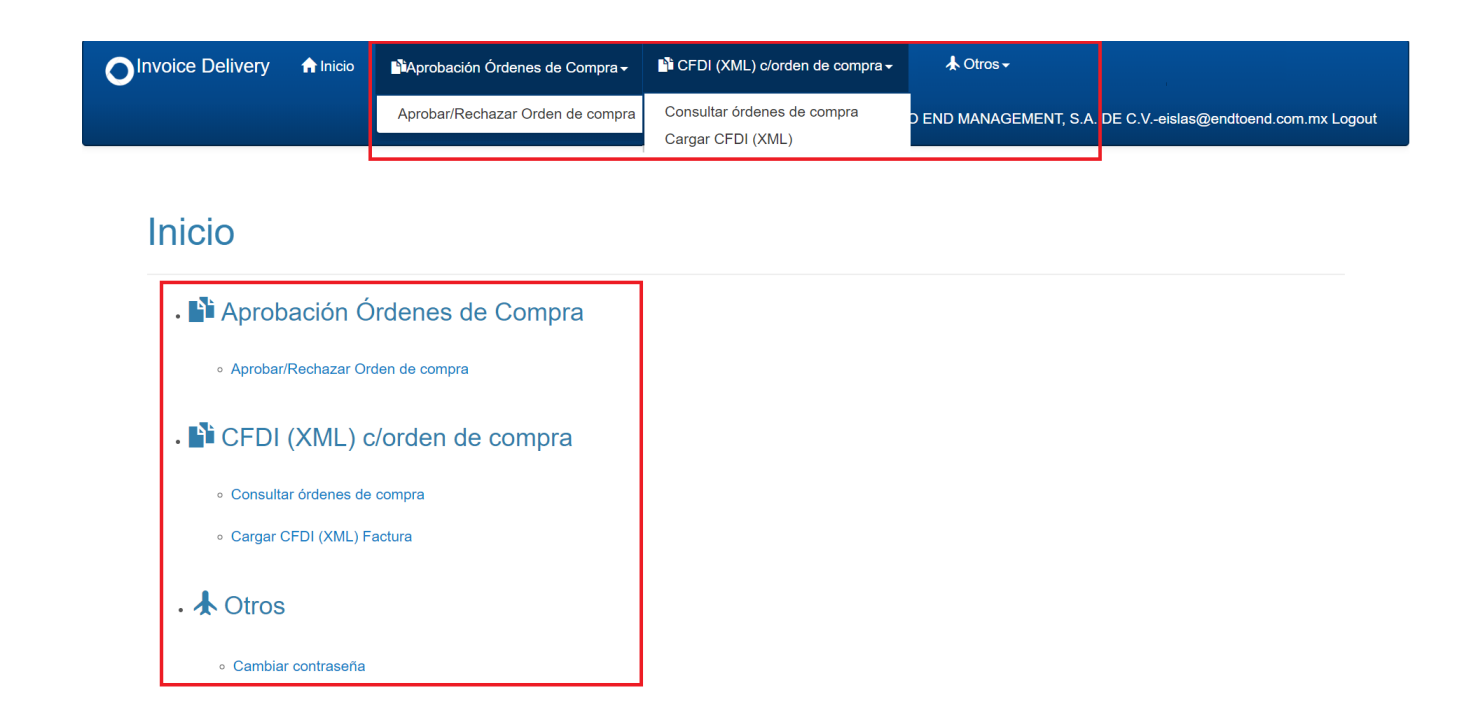

Si desea salir del portal, debe ir a la parte superior derecha de la pantalla y darle click en Logout:

|                               | nicio 🔒      | Aprobación Órdenes de Compra - | È CFDI (XML) c/orden de compra - | CFDI (XML) s/orden de compra <del>-</del> | ★ Otros -                 |
|-------------------------------|--------------|--------------------------------|----------------------------------|-------------------------------------------|---------------------------|
|                               |              |                                | END 1                            | TO END MANAGEMENT, S.A. DE C.Vеі          | slas@endtoend.com.mx Logo |
| Inicio                        |              |                                |                                  |                                           |                           |
| ITTICIO                       |              |                                |                                  |                                           |                           |
| . 🎦 Aproba                    | ación Ó      | rdenes de Compra               |                                  |                                           |                           |
| <ul> <li>Aprobar/F</li> </ul> | Rechazar Ord | en de compra                   |                                  |                                           |                           |
| . 🌓 CFDI (                    | (XML) c      | /orden de compra               |                                  |                                           |                           |
| ∘ Consultar                   | r órdenes de | compra                         |                                  |                                           |                           |
| ∘ Cargar Cl                   | FDI (XML) Fa | ctura                          |                                  |                                           |                           |
| • 🛧 Otros                     |              |                                |                                  |                                           |                           |
|                               |              |                                |                                  |                                           |                           |

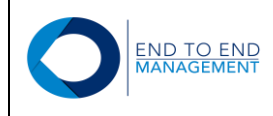

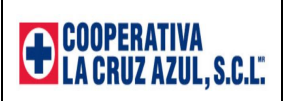

# 2.0 Sección: Aprobación Órdenes de Compra:

Esta sección cuenta con una sola opción llamada:

• Aprobar/Rechazar Orden de Compra

Dicha opción se describe a continuación.

#### 2.1 Aprobar/Rechazar Orden de Compra

Al seleccionar esta opción, se mostrará la pantalla *Aprobar/Rechazar Orden de compra*, desde la cual el proveedor podrá aprobar o rechazar las órdenes de compra que previamente ya haya recibido vía correo electrónico con el siguiente formato:

|                                                                                            |                                                                                                    |                                                                                             | ORDEN D                                            | EC  | COMP                                                                        | RA                                                     |                                              |                                                                                                    |                                        |
|--------------------------------------------------------------------------------------------|----------------------------------------------------------------------------------------------------|---------------------------------------------------------------------------------------------|----------------------------------------------------|-----|-----------------------------------------------------------------------------|--------------------------------------------------------|----------------------------------------------|----------------------------------------------------------------------------------------------------|----------------------------------------|
| R.F.C CCA9<br>DOMICILIO<br>ANILLO PEI<br>PEDREGAL<br>COYOACAN<br>MÉXICO C.<br>TEL: 01 55 5 | DOPERAT<br>Solar CRUZ A<br>50819TGA<br>FISCAL<br>RIFERICO SUR &<br>DEL CARRASC<br>N, CIUDAD DE M<br>P: 04700<br>5424 9000 | <b>TIVA<br/>ZUL, S.C.L.</b>                                                                 |                                                    |     | DATOS DI<br>NÚMERO<br>FECHA DE<br>TERMINO<br>COMPRAI<br>E-MAIL CO<br>MONEDA | E LA ORDEN<br>E ORDEN<br>S DE PAGO<br>DOR<br>DMPRADOR  | DE COMPR<br>PL<br>69<br>4-'<br>30<br>VA<br>m | A<br>ANTA CRUZ AZUL<br>7 - 5B<br>10-2018<br>DÍAS PAGO VIER<br>ILDEZ ANAYA MAF<br>ariovaldeza@cruza | . HIDALGO<br>NES<br>RIO<br>Izul.com.mx |
| PROVEEDOR<br>99384 - HERR                                                                  | AMIENTAS ELEC<br>TEL<br>ATN<br>E-MAIL                                                                                     | CTRICAS PORTATILES, S. A<br>55 - 57057007<br>LOURDES CARREON SA<br>Imontero@aruoo-lbs.com.n | A.<br>NCHEZ                                        |     | LUGAR DI<br>120 - FABR<br>DOMICILIO<br>HIDALGO,                             | e entrega<br>Rica cruz az<br>D conocido<br>Hidalgo, c. | UL HIDALG<br>CIUDAD CO<br>P. 42840.          | :O<br>DOPERATIVA, LA (                                                                             | CRUZ AZUL,                             |
| PARTIDA<br>1.000<br>SE SURTEN E                                                            | CÓDIO<br>020103991 AC<br>HF-10<br>EN DEPOSITOS I                                                                          | io / Descripción<br>Eite, Hidraulico Cat.<br>MCA. Enerpac.<br>De 1 galon equivalente        | <b>F. ENTREGA</b><br>20-10-2018<br>E A 3 DEPOSITOS | REC | QUISICIÓN                                                                   | CANTIDAD<br>11.350                                     | <b>U.M.</b>  <br>LT                          | <b>P.U.</b><br>145.29                                                                              | IMPORTE<br>1,649.04                    |
|                                                                                            |                                                                                                    |                                                                                             |                                                    |     |                                                                             |                                                        | SUBT<br>IVA<br>TOTA                          | 'OTAL                                                                                              | 1,649.04<br>263.85<br>1,912.89         |
|                                                                                            |                                                                                                    | <b>B</b> C C                                                                                | ) OPEI<br>CRU                                      | R/  | AT I<br>AZ                                                                  | VA<br>UL,                                              | S.                                           | <b>C.L.</b>                                                                                        |                                        |

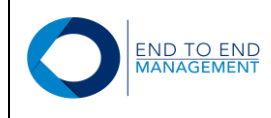

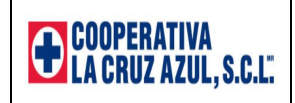

Para aprobar o rechazar una orden de compra, primero debe buscarla utilizando los distintos filtros de búsqueda con los que cuenta la pantalla tales como: rango de fechas, campo de "Buscar" o el filtro que se encuentra en cada una de las columnas:

# Aprobar/Rechazar Orden de compra

|         |                                     |                               |      | -                    |              |               |                         |
|---------|-------------------------------------|-------------------------------|------|----------------------|--------------|---------------|-------------------------|
| Fecha   | a inicial:                          | Fecha final:                  |      |                      |              |               |                         |
| 03/0    | 2/2019                              | 05/03/2019                    |      |                      |              |               |                         |
| Bus     | car                                 |                               |      | J                    |              |               |                         |
| Aprol   | oar la Orden de compra:             |                               |      | Espcifíque el motivo | del rechazo: |               |                         |
|         |                                     |                               |      |                      |              |               |                         |
| Apr     | obar                                |                               |      | Rechazar             |              |               |                         |
|         | _                                   |                               |      |                      |              | Buscar:       |                         |
|         | Compañía 🔶 Nú                       | imero de Orden   Tipo de Orde | en ∳ | Moneda 🔶             | Monto Total  | $\Rightarrow$ | ¢                       |
| $\odot$ | 00002 740                           | 5B                            | М    | IXN                  | \$1,649.04   |               | Detalle Orden de Compra |
| Mostr   | ando registros del 1 al 1 de un tot | al de 1 registros             |      |                      |              |               | Anterior 1 Siguiente    |

Una vez que ya se muestra la orden de compra, al final del registro se mostrará un link a través del cual se podrán cosultar los principales datos de detalle de la orden de compra, tales como: Cantidades, Productos, Unidades de medida, Importes, etc.:

#### Aprobar/Rechazar Orden de compra

| echa       | a inicial:           |                         | Fecha final: |               |               |                 |       |              |         |                       |           |
|------------|----------------------|-------------------------|--------------|---------------|---------------|-----------------|-------|--------------|---------|-----------------------|-----------|
| 03/0       | 2/2019               |                         | 05/03/2019   |               |               |                 |       |              |         |                       |           |
| Bus        | car                  |                         |              |               |               |                 |       |              |         |                       |           |
| Aprol      | oar la Orden de co   | ompra:                  |              |               |               | Espcifique el m | otivo | del rechazo: |         |                       |           |
|            |                      |                         |              |               |               |                 |       |              |         |                       |           |
|            |                      |                         |              |               |               |                 |       |              |         |                       |           |
| Apr        | obar                 |                         |              |               |               | Rechazar        |       |              |         |                       |           |
|            |                      |                         |              |               |               |                 |       |              | Buscar: |                       |           |
|            | Compañía             |                         | de Orden 🍦   | Tipo de Orden | $\frac{1}{2}$ | Moneda          | ¢     | Monto Total  | (       | h.<br>Y               |           |
| $\bigcirc$ | 00002                | 740                     |              | 5B            |               | MXN             |       | \$1,649.04   |         | Detalle Orden de Comp | <u>ra</u> |
| Mostr      | ando registros del 1 | 1 al 1 de un total de 1 | registros    |               |               |                 |       |              |         | Anterior 1 Siguie     | ente      |

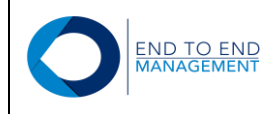

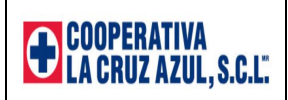

| Fecha inicial:   |              | Fed            | ha final:       |                                                |                      |  |
|------------------|--------------|----------------|-----------------|------------------------------------------------|----------------------|--|
| 03/02/2019       | Detalle      | Facturas Rel   | acionadas       |                                                |                      |  |
| Buscar           | No.<br>Línea | Fecha<br>Orden | No.<br>Artículo | Descripción                                    | UMCantidadImporte    |  |
| Aprobar la Orden | 1            | 04/03/2019     | 020103991       | ACEITE, HIDRAULICO CAT. HF-10 MCA.<br>ENERPAC. | LT 11.350 \$1,649.04 |  |
| Aprobar          |              |                |                 |                                                | Ok                   |  |
|                  |              |                |                 |                                                | Buscar:              |  |

Una vez que el proveedor consulta el detalle de la orden de compra, podrá rechazarla o aprobarla.

Para "**Rechazar**" una orden de compra, primero debe seleccionar el registro de la orden que será rechazada; una vez seleccionado el registro, deberá capturar los motivos del rechazo en el campo de comentarios que se muestra en la pantalla y posteriormente debe presionar el botón de "Rechazar":

#### Aprobar/Rechazar Orden de compra

| Fecha inicial:                            | Fecha final:     |                        |                                   |                         |
|-------------------------------------------|------------------|------------------------|-----------------------------------|-------------------------|
| 03/02/2019                                | 05/03/2019       |                        |                                   |                         |
| Buscar                                    |                  |                        | 2                                 |                         |
| Aprobar la Orden de compra:               |                  | Espcifíque el motivo d | el rechazo:                       |                         |
|                                           |                  | Error en unidades de   | medida, favor de corregirlas para | poder aprobar la orden. |
| Aprobar                                   |                  | Rechazar               |                                   |                         |
|                                           |                  | 3                      | Buscar:                           |                         |
| ▲ Compañía 🍦 Nún                          | nero de Orden    | ♦ Moneda               | Monto Total                       | ¢                       |
| <ul><li>00002</li><li>740</li></ul>       | 5B               | MXN \$                 | \$1,649.04                        | Detalle Orden de Compra |
| Mostrando registros del 1 al 1 de un tota | l de 1 registros |                        |                                   | Anterior 1 Siguiente    |

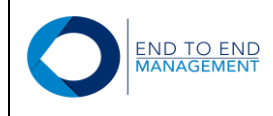

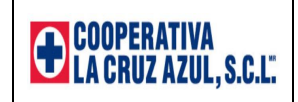

Después de presionar el botón de "Rechazar", se mostrará un mensaje en color amarillo indicando que la orden de compra fue rechazada:

#### Aprobar/Rechazar Orden de compra

| Fecha inicial:              | Fecha final: |                      |              |                         |
|-----------------------------|--------------|----------------------|--------------|-------------------------|
| 03/02/2019                  | 05/03/2019   | ]                    |              |                         |
| Buscar                      |              |                      |              |                         |
| Aprobar la Orden de compra: |              | Espcifíque el motivo | del rechazo: |                         |
|                             |              |                      |              | <i>h</i>                |
| Aprobar                     |              | Rechazar             |              |                         |
| Orden de compra rechazada.  |              |                      |              |                         |
|                             |              |                      | Buscar:      |                         |
| ▲ Compañía 🍦 Núm            | ero de Orden | Moneda               | Monto Total  | \$                      |
| 00002 740                   | 5B           | MXN                  | \$1,649.04   | Detalle Orden de Compra |

Adicionalmente, el comprador de Cruz Azul relacionado con la orden de compra recibirá una notificación por correo electrónico indicándole que la orden fue rechazada por el proveedor, además de mostrar los motivos del rechazo (comentarios capturados por el proveedor):

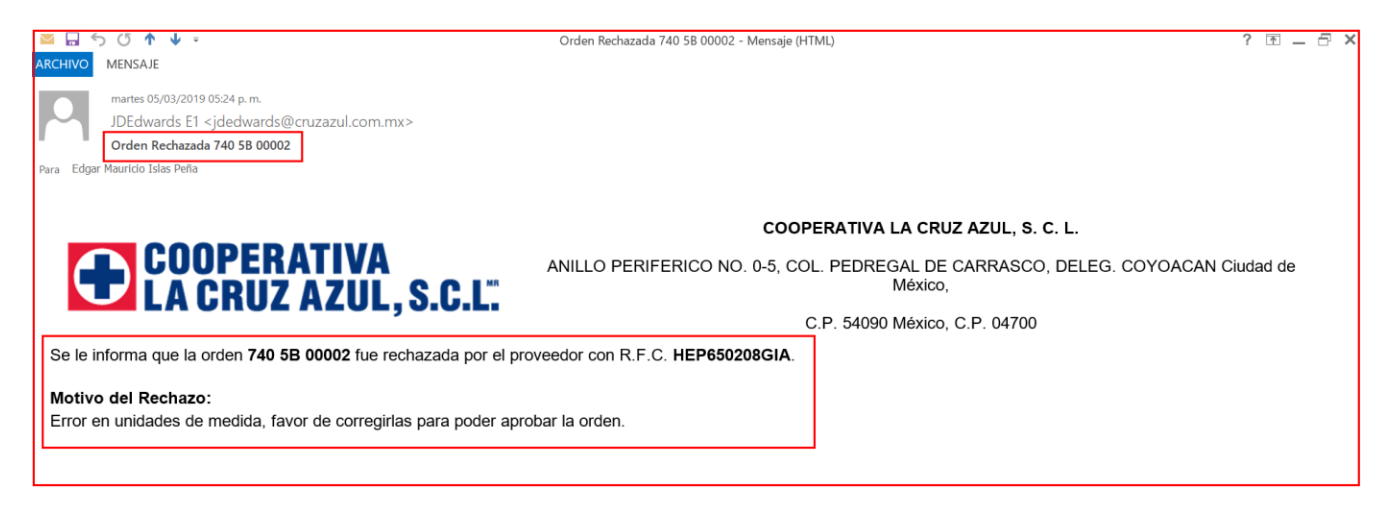

Nota: Las órdenes de compra rechazadas se seguirán mostrando en la pantalla de *Aprobar/Rechazar Orden de compra* hasta que sean corregidas por el comprador y aprobadas por el proveedor.

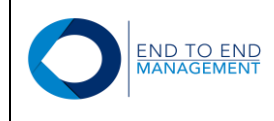

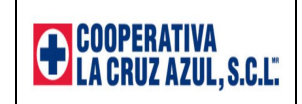

Para "**Aprobar**" una orden de compra, primero debe seleccionar el registro de la orden que será aprobada; una vez seleccionado el registro, deberá presionar el botón de "Aprobar":

## Aprobar/Rechazar Orden de compra

| Fecha inicial:                                  | Fecha final:             |                      |              |                         |
|-------------------------------------------------|--------------------------|----------------------|--------------|-------------------------|
| 03/02/2019                                      | 05/03/2019               |                      |              |                         |
| Buscar                                          |                          |                      |              |                         |
| Aprobar la Orden de compra:                     |                          | Espcifíque el motivo | del rechazo: |                         |
|                                                 |                          |                      |              |                         |
| Aprobar 2                                       |                          | Rechazar             |              |                         |
|                                                 |                          |                      |              | Buscar:                 |
| Compañía 🔶 Número                               | de Orden 🔶 Tipo de Orden | Moneda               | Monto Total  | \$                      |
| 1 00002 740                                     | 5B                       | MXN                  | \$1,649.04   | Detalle Orden de Compra |
| Mostrando registros del 1 al 1 de un total de 1 | registros                |                      |              | Anterior 1 Siguiente    |

Después de presionar el botón de "Aprobar", se mostrará un mensaje en color amarillo indicando que la orden de compra fue aprobada:

# Aprobar/Rechazar Orden de compra

| Fecha inicial:              | Fecha final:    |                                   |
|-----------------------------|-----------------|-----------------------------------|
| 03/02/2019                  | 05/03/2019      | ]                                 |
| Buscar                      |                 |                                   |
| Aprobar la Orden de compra: |                 | Espcifíque el motivo del rechazo: |
|                             |                 |                                   |
| Aprobar                     |                 | Rechazar                          |
| Orden de compra aprobada.   |                 |                                   |
|                             |                 | Buscar:                           |
| ▲ Compañía 🍦                | Número de Orden | Moneda 🔶 Monto Total 🔶            |
|                             | Ningún dato di  | sponible en esta tabla            |

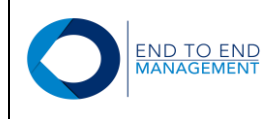

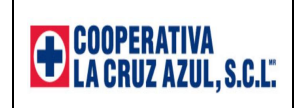

Adicionalmente, el comprador de Cruz Azul relacionado con la orden de compra recibirá una notificación por correo electrónico indicándole que la orden fue aceptada por el proveedor:

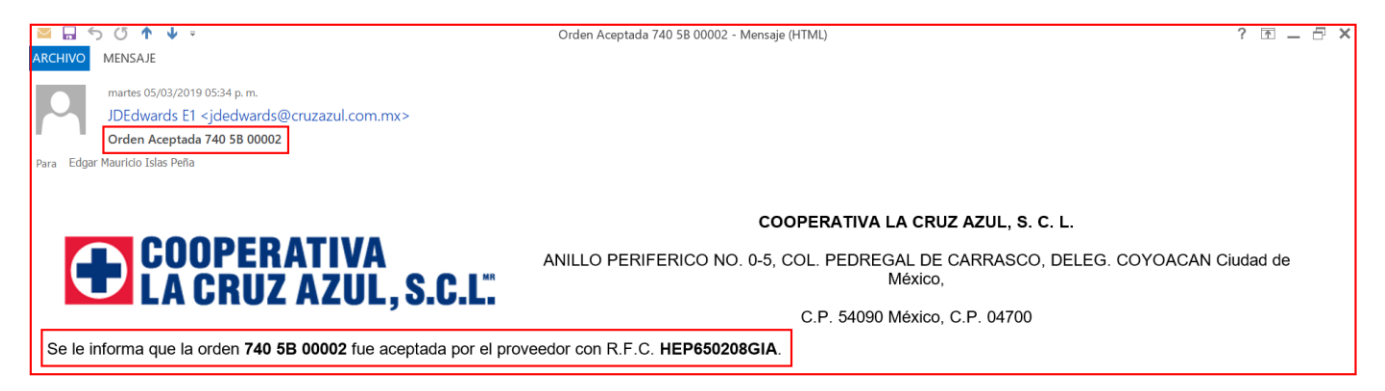

**Nota:** Una vez que la orden de compra es aprobada por el proveedor, desaparecerá de la pantalla de *Aprobar/Rechazar Orden de compra* y avanzará a la siguiente etapa del proceso.

#### 3.0 Sección: CFDI (XML) c/orden de compra:

Esta sección cuenta con 2 opciones:

- Consultar órdenes de compra
- Cargar CFDI (XML) Factura

|        | f Inicio | Aprobación Órdenes de Compra - | CFDI (XML) c/orden de compra -<br>HERRAMIEN | ➡ CFDI (XML) s/orden de compra → TAS ELECTRICAS PORTATILES, S. A-ei | ★ Otros ▾<br>slas@endtoend.com.mx Logout |
|--------|----------|--------------------------------|---------------------------------------------|---------------------------------------------------------------------|------------------------------------------|
| Inicio |          |                                |                                             |                                                                     |                                          |

- 🗳 Aprobación Órdenes de Compra
  - Aprobar/Rechazar Orden de compra

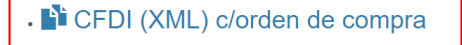

- Consultar órdenes de compra
- Cargar CFDI (XML) Factura

Dichas opciones se describen a continuación.

```
Versión Documento 1.0
```

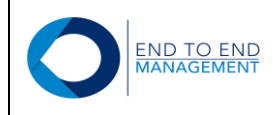

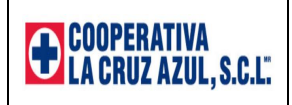

#### 3.1 Cargar CFDI (XML) Factura

Al seleccionar esta opción, se mostrará la pantalla **Cargar CFDI (XML) c/orden de compra**, desde la cual el proveedor podrá cargar tanto el XML como el PDF de una factura asociándolos a una orden de compra:

# Cargar CFDI (XML) c/orden de compra

| <ol> <li>Seleccion</li> <li>Seleccion</li> <li>Presiona (</li> </ol> | a las órdenes de compra que des<br>a el archivo CFDI (XML).<br>el botón "Cargar". | eas asociar con el C | FDI (XML).               |            |             | Buscar:                     |
|----------------------------------------------------------------------|-----------------------------------------------------------------------------------|----------------------|--------------------------|------------|-------------|-----------------------------|
| Compa                                                                | añía 🍦 Tipo                                                                       | Número 🍦             | Folio de factura         | ≑ Moneda ≑ | Monto por 🤅 | ¢                           |
| 00002                                                                | 5B                                                                                | 740                  | H2644                    | MXN        | \$1,649.04  | Detalle Entradas de Almacén |
| CFDI<br>(XML):                                                       | tros del 1 al 1 de un total de 1 reg<br>Seleccionar archivo Ningúo                | istros<br>nado       |                          |            |             | Anterior 1 Siguiente        |
| CFDI<br>(PDF):                                                       | Seleccionar archivo Ningúo                                                        | nado                 |                          |            |             |                             |
| spuesta a est                                                        | a factura será enviada a la siguier                                               | nte cuenta de correc | : eislas@endtoend.com.m> | ς.         |             |                             |
| Cargar                                                               |                                                                                   |                      |                          |            |             |                             |

Al final de cada registro se mostrará un link llamado "Detalle Entradas de Almacén" a través del cual se podrán cosultar los principales datos de detalle de las entradas al almacén relacionadas con la orden de compra, tales como: Cantidades, Productos, Unidades de medida, Importes, No. de Entrada, etc.:

| 1. Seleccio<br>2. Seleccio<br>3. Presiona | ona las órdenes de compra qu<br>ona el archivo CFDI (XML).<br>a el botón "Cargar". | e deseas asociar co | n el CFDI (XML). |     |          |            | Buscar           |              |
|-------------------------------------------|------------------------------------------------------------------------------------|---------------------|------------------|-----|----------|------------|------------------|--------------|
| Comp                                      | pañía 🍦 Tipo                                                                       | <b>♦</b> Número     | ≑ Folio de fact  | ura | Moneda 🍦 | Monto por  |                  |              |
| 00002                                     | 5B                                                                                 | 740                 | H2644            |     | MXN      | \$1,649.04 | Detalle Entradas | s de Almacén |
| ostrando reg                              | istros del 1 al 1 de un total de                                                   | 1 registros         |                  |     |          |            | Anterior         | 1 Siguiente  |
| CFDI<br>(XML):                            | Seleccionar archivo Ning                                                           | gú…onado            |                  |     |          |            |                  |              |
| CFDI<br>(PDF):                            | Seleccionar archivo Ning                                                           | gú…onado            |                  |     |          |            |                  |              |

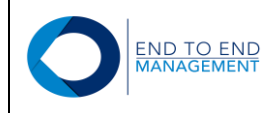

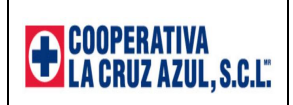

| Cargar                                                  | Detalle      | Entradas de     | e Almacén |    |        |            |                |                 |                                                |             |
|---------------------------------------------------------|--------------|-----------------|-----------|----|--------|------------|----------------|-----------------|------------------------------------------------|-------------|
| Ŭ                                                       | Compa        | ñía             | Tipo      | >  | Núr    | nero       | F              | olio de Fa      | octura                                         |             |
| 1. Selecciona la<br>2. Selecciona e<br>3. Presiona el b | 00002        |                 | 5B        |    | 740    |            | H2             | 2644            |                                                |             |
| Compañía                                                | No.<br>Línea | No.<br>Artículo | Cantidad  | υм | Moneda | Importe    | No.<br>Entrada | Tipo<br>Entrada | Descripción                                    | Almacén     |
| Mostrando registros<br>CFDI                             | 1            | 020103991       | 11.350    | LT | MXN    | \$1,649.04 | 4919           | OV              | ACEITE, HIDRAULICO CAT.<br>HF-10 MCA. ENERPAC. | 1 Siguiente |
| (XML):                                                  |              |                 |           |    |        | \$1,649.04 |                |                 |                                                |             |
| (PDF):                                                  |              |                 |           |    |        |            |                |                 | Ok                                             | -           |

Para cargar el XML de una factura, el proveedor debe marcar la orden de compra que desea asociar a la factura y posteriormente debe presionar el botón de *CFDI (XML): Seleccionar archivo*:

# Cargar CFDI (XML) c/orden de compra

|    | 1.<br>2.<br>3.     | Selecciona las órdene<br>Selecciona el archivo<br>Presiona el botón "Ca | es de compra que (<br>CFDI (XML).<br>argar". | deseas asociar con  | el CFDI (XML).             |      |          |            | Buscar:       |             |           |
|----|--------------------|-------------------------------------------------------------------------|----------------------------------------------|---------------------|----------------------------|------|----------|------------|---------------|-------------|-----------|
|    |                    | Compañía                                                                | ↓ Tipo                                       | <b>♦</b> Número     | ♦ Folio de factura         | Å    | Moneda 🍦 | Monto por  | \$            |             | ¢         |
| 1  | ۲                  | 00002                                                                   | 5B                                           | 740                 | H2644                      |      | MXN      | \$1,649.04 | Detalle Entra | das de Alma | acén      |
|    | Mostra<br>(<br>(XI | ando registros del 1 al<br>CFDI<br>ML):                                 | 1 de un total de 1                           | registros 2         |                            |      |          |            | Anter         | or 1        | Siguiente |
|    | (P                 | CFDI Seleccion<br>PDF):                                                 | nar archivo Ningú                            | onado               |                            |      |          |            |               |             |           |
| La | respu              | iesta a esta factura se                                                 | rá enviada a la sig                          | uiente cuenta de co | rreo: eislas@endtoend.com. | .mx. |          |            |               |             |           |

Cargar

Versión Documento 1.0

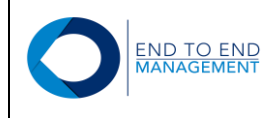

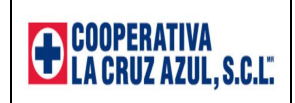

Se abrirá la biblioteca de documentos, en la cual el proveedor debe buscar y seleccionar el XML que desea cargar. Posteriormente debe darle *Abrir*.

| 5 ( )                                                                                                    | 🧿 Abrir        |          |                                       |          |                          | ×   |
|----------------------------------------------------------------------------------------------------|----------------|----------|---------------------------------------|----------|--------------------------|-----|
| 1. Seleccione las árdenes de compre que desses asocier con el CEDL(XML)                                                               | ← → • ↑ 🖡      | « Fact   | turas > Facturas 3.3 Ejemplos v ひ     | Buscar e | en Facturas 3.3 Ejemplos | ۹   |
| <ol> <li>Selecciona la soldenes de compla que deseas asocial con el CFDI (XIVL)</li> <li>Selecciona el archivo CFDI (XML).</li> </ol> | Organizar 👻 Nu | ieva car | rpeta                                 |          | · ·                      | 2   |
| 3. Presiona el botón "Cargar".                                                                                                    | 👃 VITALMEX     | ^        | Nombre                                |          | Fecha de modificación    | Tip |
|                                                                                                    | 🗢 Este equipo  |          | JUBILEO 18403 TASA 0%.pdf             |          | 09/01/2019 09:01 p       | Arc |
|                                                                                                    | 😺 Descargas    |          | 🥔 JUBILEO 18403 TASA 0%.xml           |          | 01/03/2019 11:07 a       | Arc |
| Compania 🗧 Tipo 🏺 Numero 🏺 Folio d                                                                                                    | C Documentos   |          | 😫 PEDIDO 3A MATERIAL TASA 16%.pdf     |          | 09/01/2019 09:01 p       | Arc |
|                                                                                                    | - Escritorio   |          | PEDIDO 3A MATERIAL TASA 16%.xml       | 1        | 01/03/2019 10:57 a       | Arc |
| 00002 5B 740 H2644                                                                                                    |                |          | PEDIDOS 3S SERVICIO ESTIMACION TASA   | 16%      | 09/01/2019 09:01 p       | Arc |
| trando registros del 1 al 1 de un total de 1 registros                                                                                | Intragenes     |          | 🧔 PEDIDOS 3S SERVICIO ESTIMACION TASA | 16%      | 09/01/2019 09:01 p       | Arc |
|                                                                                                    |                |          | RD5843025A_ES_83772_1353_0.pdf        |          | 25/02/2019 07:57 p       | Arc |
| CFDI Seleccionar archivo Ningúonado                                                                                                   | Vídeos         |          | RD5843025A_ES_83773_1354_1.pdf        |          | 25/02/2019 07:57 p       | Arc |
| (XML):                                                                                                    | 🛀 OS (C:)      |          |                                       |          |                          |     |
|                                                                                                    | 🕩 Red          | ~        | <                                     |          |                          | >   |
| CFDI Seleccionar archivo Ningúonado                                                                                                   |                | Nombre   | e: PEDIDO 3A MATERIAL TASA 16%.xml    | Todos lo | os archivos (*.*)        | ~   |

Finalmente, quedará seleccionado el XML que se va a cargar:

# Cargar CFDI (XML) c/orden de compra

| Compaŕ       | iía 🍦 Tipo                   | ♦ Número    | ♦ Folio de factura | ∲ Moneda | 🔶 Monto por ( | Buscar:                     |
|--------------|------------------------------|-------------|--------------------|----------|---------------|-----------------------------|
| 00002        | 5B                           | 740         | H2644              | MXN      | \$1,649.04    | Detalle Entradas de Almacén |
| ando registr | os del 1 al 1 de un total de | 1 registros |                    |          |               | Anterior 1 Siguiente        |
| CFDI<br>ML): | Seleccionar archivo PED      | ID%.xml     |                    |          |               |                             |
|              | Seleccionar archivo Ning     | ú…onado     |                    |          |               |                             |

Versión Documento 1.0

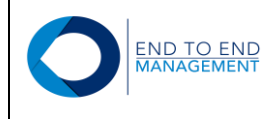

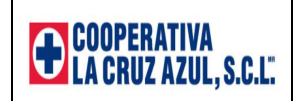

Para cargar el PDF de la factura, el proveedor debe seguir el mismo procediemiento realizado para cargar el XML, es decir, debe marcar la orden de compra que desea asociar al PDF y posteriormente debe presionar el botón de *CFDI (PDF): Selecccionar archivo*:

# Cargar CFDI (XML) c/orden de compra

| 3. Presiona el botón "Ca | argar".              |                    |                               |        |               | Buscar:                     |
|--------------------------|----------------------|--------------------|-------------------------------|--------|---------------|-----------------------------|
| Compañía                 | <b>♦</b> Tipo        | Número             | Folio de factura              | Moneda | ♦ Monto por ( | \$                          |
| 00002                    | 5B                   | 740                | H2644                         | MXN    | \$1,649.04    | Detalle Entradas de Almacén |
| trando registros del 1 a | I 1 de un total de 1 | registros          |                               |        |               | Anterior 1 Siguiente        |
| (XML):                   | onar archivo PEDII   | 5%.xml             |                               |        |               |                             |
| CFDI<br>(PDF):           | nar archivo Ningú    | onado 2            |                               |        |               |                             |
| questa a esta factura se | erá enviada a la sig | uiente cuenta de c | orreo: eislas@endtoend.com.mx |        |               |                             |

Se abrirá la biblioteca de documentos, en la cual el proveedor debe buscar y seleccionar el PDF que desea cargar. Posteriormente debe darle *Abrir*.

| <b>č</b>                                                                                                    | 💿 Abrir                                             |                                          |                                 | ) |
|----------------------------------------------------------------------------------------------------|-----------------------------------------------------|------------------------------------------|---------------------------------|---|
|                                                                                                    | $\leftarrow \rightarrow \checkmark \uparrow$ 🖡 « Fa | acturas > Facturas 3.3 Ejemplos 🛛 🗸 🖑    | Buscar en Facturas 3.3 Ejemplos | ۶ |
| <ol> <li>Selecciona las ordenes de compra que deseas asocial con el ci DI (XML)</li> <li>Selecciona el archivo CFDI (XML).</li> </ol> | Organizar 🔹 Nueva ca                                | arpeta                                   |                                 | • |
| 3. Presiona el botón "Cargar".                                                                                                    | VITALMEX ^                                          | Nombre                                   | Fecha de modificación           |   |
|                                                                                                    | 🗢 Este equipo                                       | 🖹 JUBILEO 18403 TASA 0%.pdf              | 09/01/2019 09:01 p              |   |
| A Compañía A Tipo A Número A Folio d                                                                                                  | 👃 Descargas                                         | C JUBILEO 18403 TASA 0%.xml              | 01/03/2019 11:07 a              |   |
|                                                                                                    | 🕒 Documentos                                        | PEDIDO 3A MATERIAL TASA 16%.pdf          | 1 09/01/2019 09:01 p            |   |
| 00002 5B 740 H2644                                                                                                    | 늘 Escritorio                                        | PEDIDO 3A MATERIAL TASA 16%.xml          | 01/03/2019 10:57 a              |   |
|                                                                                                    | 🔚 Imágenes                                          | PEDIDOS 3S SERVICIO ESTIMACION TASA      | A 16% 09/01/2019 09:01 p        |   |
| ostrando registros del 1 al 1 de un total de 1 registros                                                                              | Música                                              | PEDIDOS 3S SERVICIO ESTIMACION TASA      | A 16% 09/01/2019 09:01 p        | 1 |
|                                                                                                    | Vídeos                                              | RD5843025A_ES_83772_1353_0.pdf           | 25/02/2019 07:57 p              |   |
| CFDI Seleccionar archivo PEDID%.xml<br>(XML):                                                                                         | 🤩 OS (C:)                                           | ■ RD3843023A_E5_83773_1354_1.pdt         | 25/02/2019 07:57 p              |   |
|                                                                                                    | 🔮 Red 🗸 🗸                                           | <                                        |                                 |   |
| CFDI Seleccionar archivo Ningúonado                                                                                                   | Nomb                                                | ore: PEDIDO 3A MATERIAL TASA 16%.pdf 🛛 🗸 | Todos los archivos (*.*)        | ~ |
|                                                                                                    |                                                     | 2                                        | Abrir Cancelar                  |   |

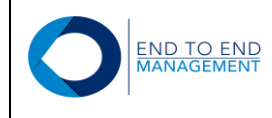

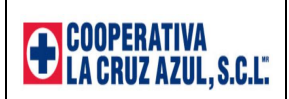

Finalmente, quedará seleccionado el PDF que se va a cargar:

#### Cargar CFDI (XML) c/orden de compra 1. Selecciona las órdenes de compra que deseas asociar con el CFDI (XML). 2. Selecciona el archivo CFDI (XML). 3. Presiona el botón "Cargar" Buscar: . Compañía Тіро Número Folio de factura Moneda Monto por 🤅 5B 740 H2644 MXN \$1,649.04 00002 Detalle Entradas de Almacén Mostrando registros del 1 al 1 de un total de 1 registros Anterior 1 Siguiente CFDI Seleccionar archivo PEDID...%.xml (XML): CFDI Seleccionar archivo PEDID...%.pdf (PDF): La respuesta a esta factura será enviada a la siguiente cuenta de correo: eislas@endtoend.com.mx. Cargar

**IMPORTANTE:** <u>Para que el portal permita cargar el XML y PDF de una factura, ambos archivos deberán tener</u> <u>el mismo nombre. De lo contrario el portal NO permitirá la carga</u>.

Una vez que fueron seleccionados los archivos XML y PDF, el proveedor deberá presionar el botón *Cargar* para que el portal mande a validar el XML con el SAT:

| 1. Seleccio<br>2. Seleccio<br>3. Presion | ona las órdenes de compra que d<br>ona el archivo CFDI (XML).<br>a el botón "Cargar" | eseas asociar cor | n el CFDI (XML). |        |               |                             |        |
|------------------------------------------|--------------------------------------------------------------------------------------|-------------------|------------------|--------|---------------|-----------------------------|--------|
| 3. F1651011                              | a er botorr Gargar .                                                                 |                   |                  |        |               | Buscar:                     |        |
| ▲ Com                                    | pañía 🔷 Tipo                                                                         | Número            | Folio de factura | \$ Mon | eda 🍦 Monto p | or ( 🔷                      | ¢      |
| 00002     00002     00002                | 5B                                                                                   | 740               | H2644            | MXN    | \$1,649.04    | Detalle Entradas de Almacén |        |
| Mostrando reg                            | istros del 1 al 1 de un total de 1 r                                                 | egistros          |                  |        |               | Anterior 1 Sig              | uiente |
| CFDI<br>(XML):                           | Seleccionar archivo PEDID                                                            | %.xml             |                  |        |               |                             |        |
| CFDI                                     | Seleccionar archivo PEDID                                                            | %.pdf             |                  |        |               |                             |        |

Versión Documento 1.0

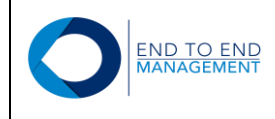

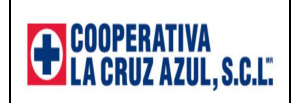

Si el XML es correcto y pasa todas las validaciones, entonces será cargado al portal y quedará asociado con la orden de compra seleccionada. Una vez que esto sucede, en automático se mostrará el registro de la factura cargada en la pantalla de **Consulta de órdenes de compra**:

# Consulta de órdenes de compra

|          |                              |                      |                |          |             |           | Buscar:    |                                          |
|----------|------------------------------|----------------------|----------------|----------|-------------|-----------|------------|------------------------------------------|
| Co 🔺     | Тіро                         | Número 🍦             | Folio de fac 🝦 | Moneda 🍦 | Monto por 🤅 | Factura 🔶 |            | ¢                                        |
|          |                              |                      |                |          |             |           | CFDI (XML) |                                          |
|          |                              |                      |                |          |             |           | Moneda:    | MXN                                      |
|          |                              |                      |                |          |             |           | UUID:      | A414503A-C9A0-A840-<br>A894-52283F5684C8 |
| 00002    | 5B                           | 740                  | H2644          | MXN      | \$1,649.04  | Sí        | Fecha:     | 28/02/2019                               |
|          |                              |                      |                |          |             |           | Total:     | \$1,649.04                               |
|          |                              |                      |                |          |             |           | PDF        | XML                                      |
|          |                              |                      |                |          |             |           | Eliminar C | FDI (XML)                                |
|          |                              |                      |                |          |             |           |            |                                          |
| Mostrand | o registros del 1 al 1 de ur | total de 1 registros | 5              |          |             |           |            | Anterior 1 Siguiente                     |

Si el XML es rechazado por el portal, entonces no será cargado y automáticamente se mostrará un error en la parte inferior de la pantalla que describirá el motivo por el cual el XML no se cargó al portal:

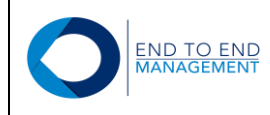

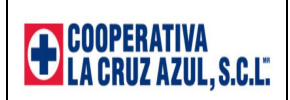

| 1. Seleccio<br>2. Seleccio | na las órdenes de compra que<br>na el archivo CFDI (XML). | deseas asociar con el | CFDI (XML).              |   |          |             |                 |               |
|----------------------------|-----------------------------------------------------------|-----------------------|--------------------------|---|----------|-------------|-----------------|---------------|
| 3. Presiona                | i el boton "Cargar".                                      |                       |                          |   |          |             | Buscar:         |               |
| Comp                       | añía 🔶 Tipo                                               | \$ Número             | Folio de factura         | ¢ | Moneda 🔶 | Monto por 🤅 |                 |               |
| 00002                      | 5B                                                        | 740                   | H2644                    |   | MXN      | \$1,649.04  | Detalle Entrada | as de Almacén |
| Mostrando reg              | stros del 1 al 1 de un total de 1                         | registros             |                          |   |          |             | Anterio         | r 1 Siguiente |
| CFDI<br>(XML):             | Seleccionar archivo Ning                                  | ionado                |                          |   |          |             |                 |               |
| CFDI<br>(PDF):             | Seleccionar archivo Ning                                  | ionado                |                          |   |          |             |                 |               |
|                            |                                                           | ulante cuente de com  | an aiclas@andtoand.com m | ~ |          |             |                 |               |

#### 3.2 Consultar órdenes de compra

Al seleccionar esta opción, se mostrará la pantalla **Consulta de órdenes de compra**, desde la cual el proveedor podrá consultar las facturas cargadas y sus órdenes relacionadas:

# Consulta de órdenes de compra

|         |                             |                       |                |          |             |         | Buscar:    |                                          |     |
|---------|-----------------------------|-----------------------|----------------|----------|-------------|---------|------------|------------------------------------------|-----|
| Co 🔺    | Тіро                        | Número                | ♦ Folio de fac | Moneda 🍦 | Monto por 🤅 | Factura |            |                                          | \$  |
|         |                             |                       |                |          |             |         | CFDI (XML) |                                          |     |
|         |                             |                       |                |          |             |         | Moneda:    | MXN                                      |     |
|         |                             |                       |                |          |             |         | UUID:      | A414503A-C9A0-A840-<br>A894-52283F5684C8 |     |
| 00002   | 5B                          | 740                   | H2644          | MXN      | \$1,649.04  | Sí      | Fecha:     | 28/02/2019                               |     |
|         |                             |                       |                |          |             |         | Total:     | \$1,649.04                               |     |
|         |                             |                       |                |          |             |         | PDF        | XML                                      |     |
|         |                             |                       |                |          |             |         | Eliminar C | FDI (XML)                                |     |
|         |                             |                       |                |          |             |         |            |                                          |     |
| strando | ο registros del 1 al 1 de ι | un total de 1 registr | os             |          |             |         |            | Anterior 1 Siguie                        | nte |

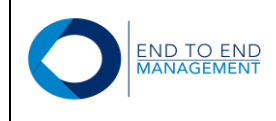

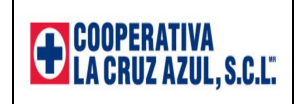

Desde la pantalla **Consulta de órdenes de compra** el proveedor también podrá consultar tanto el XML como el PDF de la factura cargada:

## Consulta de órdenes de compra

| Co        | Tipo                         | Número                 | Folio de fac | Moneda 🍦 | Monto por 👙 | Factura | Buscar:    | ¢                                        |
|-----------|------------------------------|------------------------|--------------|----------|-------------|---------|------------|------------------------------------------|
|           |                              |                        |              |          |             |         | CFDI (XML) | )                                        |
|           |                              |                        |              |          |             |         | Moneda:    | MXN                                      |
|           |                              |                        |              |          |             |         | UUID:      | A414503A-C9A0-A840-<br>A894-52283F5684C8 |
| 00002     | 5B                           | 740                    | H2644        | MXN      | \$1,649.04  | Sí      | Fecha:     | 28/02/2019                               |
|           |                              |                        |              |          |             |         | Total:     | \$1,649.04                               |
|           |                              |                        |              |          |             |         | PDF        | XML                                      |
|           |                              |                        |              |          |             |         | Eliminar C | FDI (XML)                                |
|           |                              |                        |              |          |             |         |            |                                          |
| Mostrando | o registros del 1 al 1 de ur | n total de 1 registros | 5            |          |             |         |            | Anterior 1 Siguiente                     |

Si por alguna razón el porveedor requiere eliminar la factura cargada, puede seleccionar la opción que dice: *Eliminar CFDI (XML)*:

#### Consulta de órdenes de compra

|          |                           |                        |                |        |             |         | Buscar:    |                                          |
|----------|---------------------------|------------------------|----------------|--------|-------------|---------|------------|------------------------------------------|
| Co 🔺     | Тіро                      | Número                 | ♦ Folio de fac | Moneda | Monto por 🤅 | Factura |            | ÷                                        |
|          |                           |                        |                |        |             |         | CFDI (XML) | )                                        |
|          |                           |                        |                |        |             |         | Moneda:    | MXN                                      |
|          |                           |                        |                |        |             |         | UUID:      | A414503A-C9A0-A840-<br>A894-52283F5684C8 |
| 00002    | 5B                        | 740                    | H2644          | MXN    | \$1,649.04  | Sí      | Fecha:     | 28/02/2019                               |
|          |                           |                        |                |        |             |         | Total:     | \$1,649.04                               |
|          |                           |                        |                |        |             |         | PDF        | XML                                      |
|          |                           |                        |                |        |             |         | Eliminar C | FDI (XML)                                |
|          |                           |                        |                |        |             |         |            |                                          |
| Mostrand | o registros del 1 al 1 de | un total de 1 registro | os             |        |             |         |            | Anterior 1 Siguiente                     |
|          |                           |                        |                |        |             |         |            |                                          |

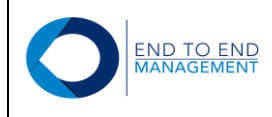

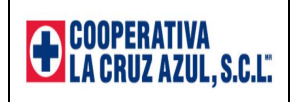

Al seleccionar la opción antes mencionada, se mostrará la pantalla *Eliminar CFDI (XML)*, desde la cual deberá confirmar si desea borrar o no el XML.

Si presiona el botón que dice: *Sí*, el XML cargado quedará eliminado del portal y desvinculado de la orden de compra de JDE:

# Eliminar CFDI (XML)

| UUID:             | A414503A-C9A0-A840-A894-52283F5684 | 4C8               |               |                |
|-------------------|------------------------------------|-------------------|---------------|----------------|
| Moneda:           | MXN                                |                   |               |                |
| Fecha:            | 28/02/2019                         |                   |               |                |
| Total:            | \$1,912.89                         |                   |               |                |
| Órdenes de cor    | npra                               |                   |               |                |
| Compañía          |                                    |                   |               |                |
| Compania          |                                    | Тіро              | Número        | Folio          |
| 00002             |                                    | Tipo<br>5B        | Número<br>740 | Folio<br>H2644 |
| 00002             |                                    | Tipo<br>5B        | Número<br>740 | Folio<br>H2644 |
| 00002<br>¿Borrar? |                                    | <b>Tipo</b><br>58 | Número<br>740 | Folio<br>H2644 |

#### Consulta de órdenes de compra

| Mostrar | Copiar al portapapele | es Excel | PDF | Imprimir |                  |        | Buscar:           |         |  |
|---------|-----------------------|----------|-----|----------|------------------|--------|-------------------|---------|--|
| Compañ  | iía Tipo              | 0        | ٩   | lúmero   | Folio de factura | Moneda | Monto por cotejar | Factura |  |

Después de esto, el proveedor podrá cargar nuevamente el XML eliminado o algún otro.

**IMPORTANTE:** Los XML's podrán ser eliminados desde el portal siempre y cuando las órdenes de compra asociadas con el XML no hayan avanzado a la siguente etapa del proceso dentro del ERP de Cruz Azul.

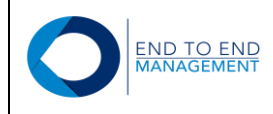

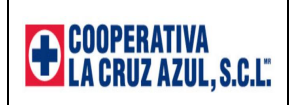

## 4.0 Sección: Notas de Crédito

Esta opción se encuentra en la misma sección de CFDI (XML) c/orden de compra y cuenta con 2 opciones:

- Consultar Notas de Crédito c/orden de compra
- Cargar CFDI (XML) Nota de Crédito c/orden de compra

| OInvoice Delivery | ft Inicio | Aprobación Órdenes de Compra - | 🗳 CFDI (XML) c/orden de compra 🗸 | CFDI (XML) sin O.C. Empresas del Grupo → END MANAGEMENT, S.A. DE C.Vgchavez@endt | ✦ Otros ▾<br>oend.com.mx Logout |
|-------------------|-----------|--------------------------------|----------------------------------|----------------------------------------------------------------------------------|---------------------------------|
| Inicio            |           |                                |                                  |                                                                                  |                                 |

- . La Aprobación Órdenes de Compra
  - Aprobar/Rechazar Orden de compra
- . La CFDI (XML) c/orden de compra
  - Consultar órdenes de compra
  - Cargar CFDI (XML) Factura
  - Consultar Notas de Crédito c/orden de compra
  - Cargar CFDI (XML) Nota de Crédito c/orden de compra

Dichas opciones se describen a continuación.

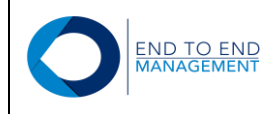

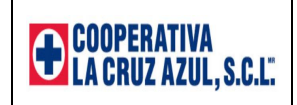

#### 4.1 Cargar CFDI (XML) Nota de Crédito c/orden de compra

Al seleccionar esta opción, se mostrará la pantalla *Cargar CFDI (XML) de Nota de Crédito*, desde la cual el proveedor podrá cargar el XML y PDF de una nota de crédito <u>exclusivamente financiera o de servicios</u> asociándola a una orden de compra ya facturada (aprobada para pago):

| 1.<br>2.<br>3. | Selecciona la oro<br>Selecciona el aro<br>Presiona el botór | len de com<br>chivo CFDI<br>n "Cargar". | pra que de<br>(XML y PC | eseas asocia<br>DF). | ar con el C | FDI ( | XML).     |                                 |                                                  |   |        |         |                |         |   |          |
|----------------|-------------------------------------------------------------|-----------------------------------------|-------------------------|----------------------|-------------|-------|-----------|---------------------------------|--------------------------------------------------|---|--------|---------|----------------|---------|---|----------|
|                |                                                             |                                         |                         |                      |             |       |           |                                 |                                                  |   |        |         | Buscar:        |         |   |          |
|                | Compañía                                                    | ÷                                       | Тіро                    | \$ N                 | úmero       | ÷     | Folio     | $\frac{\mathbb{A}}{\mathbb{V}}$ | UUID                                             | ł | Moneda | \$<br>N | Monto por cote | jar     |   |          |
| 0              | 00002                                                       |                                         | 5B                      | 628                  | 34          | ()    | 19088     |                                 | 5C5208DF-<br>FDAF-4F3D-<br>A245-<br>56F0D896A968 |   | MXN    | \$1,    | ,259,825.27    |         |   |          |
| Mostr          | ando registros del                                          | l 1 al 1 de u                           | un total de             | 1 registros          |             |       |           |                                 |                                                  |   |        |         | A              | nterior | 1 | Siguient |
| CFDI           | (XML) Nota de ci                                            | rédito:                                 |                         | Selec                | cionar arcl | hivo  | Ningú…ona | do                              |                                                  |   |        |         |                |         |   |          |
| CFDI           | (PDF) Nota de cr                                            | édito:                                  |                         | Select               | cionar arcl | hivo  | Ningúona  | do                              |                                                  |   |        |         |                |         |   |          |

Para cargar el XML de una nota de crédito, el proveedor debe marcar la orden de compra a la que desea asociar la nota de crédito y posteriormente debe presionar el botón de **Seleccionar archivo**:

| <ol> <li>Selecciona la c</li> <li>Selecciona el a</li> <li>Presiona el bo</li> </ol> | orden de compra que des<br>archivo CFDI (XML y PDI<br>tón "Cargar". | seas asociar con el C<br><sup>-</sup> ). | FDI (XML).             |                                                  |        |                   |           |
|--------------------------------------------------------------------------------------|---------------------------------------------------------------------|------------------------------------------|------------------------|--------------------------------------------------|--------|-------------------|-----------|
|                                                                                      |                                                                     |                                          |                        |                                                  |        | Buscar:           |           |
| Compañía                                                                             | \$ Tipo                                                             | Número                                   | \$ Folio               | ¢ UUID ♦                                         | Moneda | Monto por cotejar |           |
| 1 00002                                                                              | 5B                                                                  | 6284                                     | 19088                  | 5C5208DF-<br>FDAF-4F3D-<br>A245-<br>56F0D896A968 | MXN    | \$1,259,825.27    |           |
| Mostrando registros o                                                                | del 1 al 1 de un total de 1                                         | registros                                |                        |                                                  |        | Anterior          | 1 Siguier |
| CFDI (XML) Nota de                                                                   | crédito: 2                                                          | Seleccionar arch                         | <b>nivo</b> Ningúonado | o                                                |        |                   | _         |
| CFDI (PDF) Nota de                                                                   | crédito:                                                            | Seleccionar arch                         | nivo Ningúonado        | o                                                |        |                   |           |
| La respuesta a esta fac                                                              | tura será enviada a la sig                                          | guiente cuenta de con                    | reo: eislas@endtoe     | end.com.mx.                                      |        |                   |           |

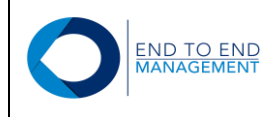

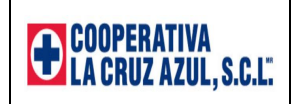

Se abrirá la biblioteca de documentos, en la cual el proveedor debe buscar y seleccionar el XML que desea cargar, posteriormente debe darle *Abrir*.

| Cargar CFDI (XML) de Nota de                                                      | ← → × ▲ 【 « Facturas > Notas de Crédito 3.3 × ② Buscar en Notas de Crédito 3.3                                                                                                    |
|-----------------------------------------------------------------------------------|----------------------------------------------------------------------------------------------------|
|                                                                                   |                                                                                                    |
| 1. Selecciona la orden de compra que deseas asociar con el CFDI (XML).            | Organizar 🔹 Nueva carpeta                                                                                                    |
| 2. Selecciona el archivo CFDI (XML y PDF).                                        | Nombre     Fecha de modificación                                                                                                    |
| 3. Presiona el botón "Cargar".                                                    | Acceso rápido                                                                                                    |
|                                                                                   | Bocumentos      Practuras     18/00/2019 07.37 p     18/00/2019 07.37 p |
|                                                                                   | ▶ Descargas ★ A IN354.pdf 1 19/06/2019 10:12 p                                                                                                    |
| Compañía 🔶 Tipo 🔶 Número 🗣 Folio                                                  | linágenes * 19/02/2019 09:54 p                                                                                                    |
|                                                                                   | Archivos Viaje a 21/06/2019 05:57 p                                                                                                    |
| 00002 5B 6284 19088                                                               | o Comprobantes                                                                                                    |
|                                                                                   | 📕 Facturas 3.3                                                                                                    |
|                                                                                   | 📕 Facturas Capacita                                                                                                    |
| Mostrando registros del 1 al 1 de un total de 1 registros                         | CooDrive                                                                                                    |
| CEDI (XML) Nota de crédito:                                                       | Chebrive                                                                                                    |
| Seleccionar archivo Mingu                                                         | 🛺 OneDrive para la E                                                                                                    |
|                                                                                   | 🚽 End To End 🗸 🗸                                                                                                    |
| SFDI (PDF) Nota de crédito: Seleccionar archivo Ningud                            |                                                                                                    |
| a respuesta a esta factura será enviada a la siguiente cuenta de correo: eislas@e | Nombre: IN354.xmi                                                                                                    |
|                                                                                   | 2 Abrir Cancelar                                                                                                    |

Finalmente, quedará seleccionado el archivo XML que desea cargar:

#### Cargar CFDI (XML) de Nota de Crédito

|       | 1.<br>2.<br>3. | Selecciona la ord<br>Selecciona el arcl<br>Presiona el botón | en de compra que dese<br>hivo CFDI (XML y PDF<br>, "Cargar". | eas asociar con el<br>). | CFDI (XML).         |                                                  |        |                   |           |  |  |
|-------|----------------|--------------------------------------------------------------|--------------------------------------------------------------|--------------------------|---------------------|--------------------------------------------------|--------|-------------------|-----------|--|--|
|       |                |                                                              |                                                              |                          |                     |                                                  |        | Buscar:           |           |  |  |
|       | •              | Compañía                                                     | \$ Tipo                                                      | \$ Número                | ♦ Folio             | ♦ UUID                                           | Moneda | Monto por cotejar | ÷         |  |  |
| (     | ۲              | 00002                                                        | 5B                                                           | 6284                     | 19088               | 5C5208DF-<br>FDAF-4F3D-<br>A245-<br>56F0D896A968 | MXN    | \$1,259,825.27    |           |  |  |
| М     | ostra          | ando registros del                                           | 1 al 1 de un total de 1                                      | registros                |                     |                                                  |        | Anterior 1        | Siguiente |  |  |
| С     | FDI (          | (XML) Nota de cr                                             | édito:                                                       | Seleccionar ar           | rchivo IN354.xml    |                                                  |        |                   |           |  |  |
| С     | FDI (          | (PDF) Nota de cr                                             | édito:                                                       | Seleccionar ar           | chivo Ningúonad     | lo                                               |        |                   |           |  |  |
| La re | espu           | esta a esta factur                                           | a será enviada a la sig                                      | uiente cuenta de c       | orreo: eislas@endto | end.com.mx.                                      |        |                   |           |  |  |
|       | Carnar         |                                                              |                                                              |                          |                     |                                                  |        |                   |           |  |  |

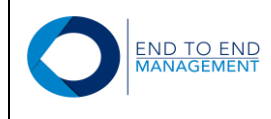

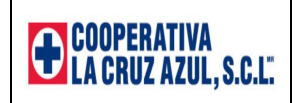

Para cargar el PDF de una nota de crédito, el proveedor debe seguir el mismo procedimiento realizado para cargar el XML, es decir, debe marcar la orden de compra a la que desea asociar el archivo PDF de la nota de crédito y posteriormente debe presionar el botón de **Selecccionar archivo**:

## Cargar CFDI (XML) de Nota de Crédito

|    | 1.<br>2.<br>3. | Selecciona la orden de o<br>Selecciona el archivo CF<br>Presiona el botón "Carga | compra que deseas<br>FDI (XML y PDF).<br>ar". | asociar con el CFDI   | (XML).          |                                                  |        |                   |     |           |
|----|----------------|----------------------------------------------------------------------------------|-----------------------------------------------|-----------------------|-----------------|--------------------------------------------------|--------|-------------------|-----|-----------|
|    |                |                                                                                  |                                               |                       |                 |                                                  |        | Buscar:           |     |           |
|    | -              | Compañía                                                                         | Tipo                                          | Número 🔶              | Folio           | UUID                                             | Moneda | Monto por cotejar |     | ₽         |
| 1  | ۲              | 00002                                                                            | 5B                                            | 6284                  | 19088           | 5C5208DF-<br>FDAF-4F3D-<br>A245-<br>56F0D896A968 | MXN    | \$1,259,825.27    |     |           |
|    | Mostra         | ando registros del 1 al 1                                                        | de un total de 1 reg                          | istros                |                 |                                                  |        | Anterio           | r 1 | Siguiente |
|    | CFDI           | (XML) Nota de crédito:                                                           |                                               | Seleccionar archivo   | IN354.xml       |                                                  |        |                   |     |           |
|    | CFDI           | (PDF) Nota de crédito:                                                           | 2                                             | Seleccionar archivo   | Ningúonado      |                                                  |        |                   |     |           |
| La | a respu        | uesta a esta factura será                                                        | enviada a la siguie                           | nte cuenta de correo: | eislas@endtoend | .com.mx.                                         |        |                   |     |           |
|    | Ca             | argar                                                                            |                                               |                       |                 |                                                  |        |                   |     |           |

Se abrirá la biblioteca de documentos, en la cual el proveedor debe buscar y seleccionar el PDF que desea cargar, posteriormente debe darle *Abrir*.

| Organizar • Nueva carpeta<br>* Acceso rápido<br>Documentos *<br>Descargas *      | E • • • • • • • • • • • • • • • • • • •                                                                                                    |
|----------------------------------------------------------------------------------|----------------------------------------------------------------------------------------------------|
| Acceso rápido                                                                    | Fecha de modificación T<br>18/06/2019 07:57 p C<br>18/02/2019 10:12 p A                                                                                                    |
| Descargas * 11354.pdf                                                            | 18/02/2019 10·12 p A                                                                                                    |
| IN354.Xmi<br>IN355.pdf                                                           | 19/06/2019 02:15 p /                                                                                                    |
| <ul> <li>Archivos Viaje a</li> <li>Comprobantes</li> <li>Facturas 3.3</li> </ul> | 21/06/2019 05:57 p /                                                                                                    |
| 🧓 Facturas Capacita                                                              |                                                                                                    |
| 😹 OneDrive para la E                                                             |                                                                                                    |
| End To End V <                                                                   |                                                                                                    |
|                                                                                  | <ul> <li>Archivos Viaje a</li> <li>Comprobantes</li> <li>Facturas 3.3</li> <li>Facturas Capaciti</li> <li>OneDrive</li> <li>OneDrive para la E</li> <li>End To End</li> <li>Nombre: IN354.pdf</li> </ul> |

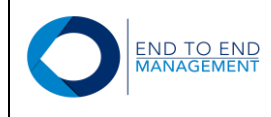

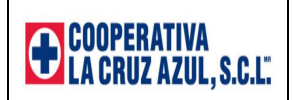

Finalmente, quedará seleccionado el archivo PDF que desea cargar:

| 1.<br>2.<br>3. | Selecciona la orden de co<br>Selecciona el archivo CFE<br>Presiona el botón "Cargar | mpra que desea<br>N (XML y PDF).<br>". | as asociar con el CFDI | (XML).          |                                                  |        |                |            |                              |
|----------------|-------------------------------------------------------------------------------------|----------------------------------------|------------------------|-----------------|--------------------------------------------------|--------|----------------|------------|------------------------------|
|                |                                                                                     |                                        |                        |                 |                                                  |        | Buscar:        |            |                              |
|                | Compañía                                                                            | Тіро                                   | ♦ Número ♦             | Folio           | UUID                                             | Moneda | Monto por cote | ejar       | $\stackrel{\wedge}{\forall}$ |
| ۲              | 00002                                                                               | 5B                                     | 6284                   | 19088           | 5C5208DF-<br>FDAF-4F3D-<br>A245-<br>56F0D896A968 | MXN    | \$1,259,825.27 |            |                              |
| Mostr          | ando registros del 1 al 1 de                                                        | un total de 1 re                       | egistros               |                 |                                                  |        | F              | Anterior 1 | Siguiente                    |
| CFDI           | (XML) Nota de crédito:                                                              |                                        | Seleccionar archivo    | IN354.xml       |                                                  |        |                |            |                              |
| CFDI           | (PDF) Nota de crédito:                                                              |                                        | Seleccionar archivo    | IN354.pdf       |                                                  |        |                |            |                              |
| respu          | iesta a esta factura será er                                                        | nviada a la sigui                      | ente cuenta de correo: | eislas@endtoend | d.com.mx.                                        |        |                |            |                              |

**IMPORTANTE:** <u>Para que el portal permita cargar el XML y PDF de una nota de crédito, ambos archivos</u> <u>deberán tener el mismo nombre, de lo contrario el portal no permitirá la carga</u>.

Una vez que ambos archivos fueron seleccionados (XML y PDF), el proveedor deberá presionar el botón de "*Cargar*" para que el portal mande a validar el XML con el SAT:

| <ol> <li>Selecciona la orde</li> <li>Selecciona el archi</li> <li>Presiona el botón "</li> </ol> | n de compra que de<br>vo CFDI (XML y PE<br>Cargar". | seas asociar con el CF<br>PF). | DI (XML).    |                                                  |        |                   |        |           |
|--------------------------------------------------------------------------------------------------|-----------------------------------------------------|--------------------------------|--------------|--------------------------------------------------|--------|-------------------|--------|-----------|
|                                                                                                  |                                                     |                                |              |                                                  |        | Buscar:           |        |           |
| Compañía                                                                                         | Tipo                                                | ♦ Número                       | Folio        | 0 UUID                                           | Moneda | Monto por cotejar |        | ÷         |
| 00002     00002     00002                                                                        | 5B                                                  | 6284                           | 19088        | 5C5208DF-<br>FDAF-4F3D-<br>A245-<br>56F0D896A968 | MXN    | \$1,259,825.27    |        |           |
| Mostrando registros del 1                                                                        | al 1 de un total de                                 | 1 registros                    |              |                                                  |        | Ante              | rior 1 | Siguiente |
| CFDI (XML) Nota de cré                                                                           | dito:                                               | Seleccionar archiv             | vo IN354.xml |                                                  |        |                   |        |           |
|                                                                                                  | dito                                                | Seleccionar archi              | INI254 pdf   | 1                                                |        |                   |        |           |

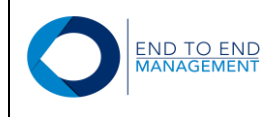

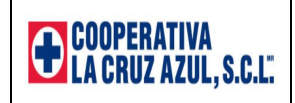

Si el XML es correcto, entonces la nota de crédito quedará cargada y asociada con la orden de compra seleccionada en el portal. Además, en automático se mostrará el registro cargado en la pantalla de **Consulta de** *notas de crédito*:

|            |      |          |               |        |            | Buscar:                              |
|------------|------|----------|---------------|--------|------------|--------------------------------------|
| Compañía 🔺 | Тіро | ♦ Número | Folio de Fa 💠 | Moneda |            | \$                                   |
|            |      |          |               |        | CFDI (XML) |                                      |
|            |      |          |               |        | Moneda:    | MXN                                  |
|            |      |          |               |        | UUID:      | C36684A8-80DA-430A-9A74-57B05957201A |
| 00002      | 5B   | 6284     | 19088         | MXN    | Fecha:     | 01/06/2019                           |
|            |      |          |               |        | Folio:     | IN354                                |
|            |      |          |               |        | Total:     | \$18,088.87                          |
|            |      |          |               |        | PDF        | XML                                  |

Si el XML es rechazado por el portal, automáticamente se mostrará un error en la parte inferior de la pantalla que describirá el motivo por la cual el archivo no pudo ser cargado:

| <ol> <li>Selecciona la orden de compra qu</li> <li>Selecciona el archivo CFDI (XML</li> <li>Presiona el botón "Cargar".</li> </ol> | ie deseas asociar con el CFDI (XML).<br>y PDF). |                                                  |                   |             |
|----------------------------------------------------------------------------------------------------|-------------------------------------------------|--------------------------------------------------|-------------------|-------------|
|                                                                                                    |                                                 |                                                  | Buscar:           |             |
| ▲ Compañía 🍦 Tip                                                                                                    | o 🔶 Número 🔶 Folio                              | UUID 🔶 Moneda                                    | Monto por cotejar | ▼           |
| © 00002 5B                                                                                                    | 6284 19088                                      | 5C5208DF-<br>FDAF-4F3D-<br>A245-<br>56F0D896A968 | \$1,259,825.27    |             |
| Mostrando registros del 1 al 1 de un tota                                                                                          | I de 1 registros                                |                                                  | Anterior          | 1 Siguiente |
| CFDI (XML) Nota de crédito:                                                                                                    | Seleccionar archivo Ningúonado                  |                                                  | u<br>u            |             |
| CFDI (PDF) Nota de crédito:                                                                                                    | Seleccionar archivo Ningúonado                  |                                                  |                   |             |
| respuesta a esta factura será enviada a                                                                                            | la siguiente cuenta de correo: eislas@endtoe    | nd.com.mx.                                       |                   |             |
|                                                                                                    |                                                 |                                                  |                   |             |

Error:

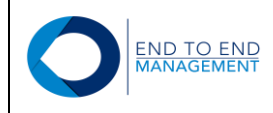

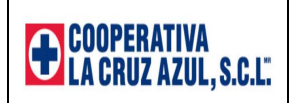

#### 4.2 Consultar Notas de Crédito c/orden de compra

Al seleccionar esta opción se mostrará la pantalla **Consulta de notas de crédito** desde la cual el proveedor podrá consultar los principales datos de las notas de crédito cargadas, así como las órdenes de compra relacionadas con cada una de ellas:

# Consulta de notas de crédito

|                 |                      |                         |              |           |            | Buscar:                              |     |
|-----------------|----------------------|-------------------------|--------------|-----------|------------|--------------------------------------|-----|
| Compañía        | Тіро                 | Número                  | Folio de F   | a  Moneda | ¢          | Datos nota de crédito cargada        | ÷   |
|                 |                      |                         |              |           | CFDI (XML) |                                      |     |
|                 |                      |                         |              |           | Moneda:    | MXN                                  |     |
| Datos or        | den relacio          | nada con nota de        | e crédito ca | irgada    | UUID:      | C36684A8-80DA-430A-9A74-57B05957201A |     |
| 00002           | 5B                   | 6284                    | 19088        | MXN       | Fecha:     | 01/06/2019                           |     |
|                 | _                    |                         |              |           | Folio:     | IN354                                |     |
|                 |                      |                         |              |           | Total:     | \$18,088.87                          |     |
|                 |                      |                         |              |           | PDF        | XML                                  |     |
|                 |                      |                         |              |           |            |                                      |     |
| Mostrando regis | tros del 1 al 1 de ι | un total de 1 registros |              |           |            | Anterior 1 Siguiente                 | ə – |

Desde la pantalla **Consulta de notas de crédito** el proveedor también podrá consultar tanto el XML como el PDF de las notas de crédito cargadas dando click en los links de "PDF" y "XML":

#### Consulta de notas de crédito

|                    |                              |             |               |              |            | Buscar:                              |
|--------------------|------------------------------|-------------|---------------|--------------|------------|--------------------------------------|
| Compañía 🔺         | Tipo                         | Número 🍦    | Folio de Fa 🔶 | Moneda       |            | 4                                    |
|                    |                              |             |               |              | CFDI (XML) |                                      |
|                    |                              |             | 19088         | MXN          | Moneda:    | MXN                                  |
|                    |                              | 6284        |               |              | UUID:      | C36684A8-80DA-430A-9A74-57B05957201A |
| 00002              | 5B                           |             |               |              | Fecha:     | 01/06/2019                           |
|                    |                              |             |               |              | Folio:     | IN354                                |
|                    |                              |             |               |              | Total:     | \$18,088.87                          |
|                    |                              |             |               |              | PDF        | XML                                  |
|                    |                              |             |               |              | /          |                                      |
| Mostrando registro | os del 1 al 1 de un total de | 1 registros | Dar click p   | ara consulta | r PDF      | Anterior 1 Siguiente                 |

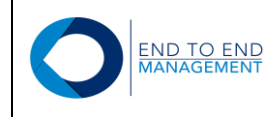

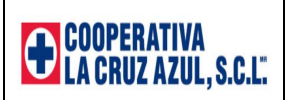

| CFDI : BAE731127RB4-IN-000354 201 | 9-01-31T18:49:56                    | ;                         |                                                                                                    |                  | 1/1                                                          |                                                                            |                                      | ¢ | Ŧ | ē |
|-----------------------------------|-------------------------------------|---------------------------|----------------------------------------------------------------------------------------------------|------------------|--------------------------------------------------------------|----------------------------------------------------------------------------|--------------------------------------|---|---|---|
|                                   | 31/1/2019                           |                           |                                                                                                    | CFDI : BAE7311   | 27RB4-IN-000354 2019-01-31T1                                 | 18:49:56                                                                   |                                      |   |   |   |
|                                   |                                     | F                         | FOLIO FISCAL (UUID)                                                                                                    | C36684A8-80DA-4  | 30A-9A74-57B05957201A                                        | 0A-9A74-57B05957201A SERIE IN<br>FECHA 20                                  |                                      |   |   |   |
|                                   |                                     | F                         | MONEDA                                                                                                    | MXN              |                                                              | TIPO CAMBIO                                                                | 10                                   |   |   |   |
|                                   |                                     | F                         | METODO DE PAGO                                                                                                    | PPD PAGO EN PA   | RCIALIDADES O DIFERIDO                                       | USO CFDI                                                                   | G02                                  |   |   |   |
|                                   |                                     | F                         | COMPROBANTE                                                                                                    | E EGRESO         |                                                              | FORMA DE PAGO                                                              | 99 POR DEFINIR                       |   |   |   |
|                                   | RFC<br>CAMINO A SAN<br>CELAYA CELAY | BAE7<br>ITA TEI<br>IA GUA | EMISOR RFC CCA950819TGA<br>E731127RB4 Nombre COOPERATIVA<br>EXPEDIDO EN CCAPSORIAL O PERIFERICO SUF<br>CARRASCO<br>UANAJUATO DELEGACION COYOACA<br>MEXICO 04700 |                  |                                                              | A<br>A<br>A LA CRUZ AZUL<br>OMICILIO<br>IR 5550 5 PEDREC<br>AN MEXICO DIST | ., S.C.L.<br>GAL DE<br>FRITO FEDERAL |   |   | # |
|                                   | Cantidad                            | U.M.                      |                                                                                                    | Descripcio       | n                                                            | Precio                                                                     | Importe                              |   |   |   |
|                                   | 1,000                               | ACT                       | BONIFICACION E                                                                                                    | EN FACTURA       |                                                              | 15.59                                                                      | 9385 15,593.85                       |   |   |   |
|                                   | L                                   |                           | CLAVE PRODUCT                                                                                                    | TO SERVICIÓ SAT: | 84111506                                                     | TASA IVA:                                                                  | 0.16                                 |   |   | + |
|                                   |                                     |                           |                                                                                                    | OBSEF            | SUBTOTAL<br>IVA AL 16%<br>IVA RETENIDO<br>TOTAL<br>RVACIONES | \$15,593.85<br>\$2,495.02<br>\$18,088.87                                   |                                      |   |   | - |

# Consulta de notas de crédito

|                                                                                          |                                |                                      |               |        |             | Buscar:                        |      |
|------------------------------------------------------------------------------------------|--------------------------------|--------------------------------------|---------------|--------|-------------|--------------------------------|------|
| Compañía 🔺                                                                               | Tipo                           | Número 🍦                             | Folio de Fa 💠 | Moneda |             |                                | ÷    |
|                                                                                          |                                |                                      |               |        | CFDI (XML)  |                                |      |
| Moneda:           00002         5B         6284         19088         MXN         Fecha: |                                |                                      |               |        | Moneda:     | MXN                            |      |
|                                                                                          | UUID:                          | C36684A8-80DA-430A-9A74-57B05957201A |               |        |             |                                |      |
|                                                                                          | 5B                             | 6284                                 | 19088         | MXN    | Fecha:      | 01/06/2019                     |      |
|                                                                                          |                                |                                      |               |        | Folio:      | IN354                          |      |
|                                                                                          |                                |                                      |               |        | Total:      | \$18,088.87                    |      |
|                                                                                          |                                |                                      |               |        | PDF         | XML                            |      |
|                                                                                          |                                |                                      |               |        |             |                                |      |
| Mostrando registro                                                                       | os del 1 al 1 de un total de 1 | 1 registros                          |               | Dar o  | lick para c | onsultar XML Anterior 1 Siguie | ente |

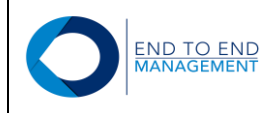

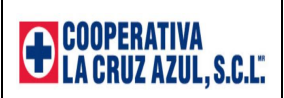

This XML file does not appear to have any style information associated with it. The document tree is shown below.

vector information associated with it. The document tree is shown below.

vector information associated with it. The document tree is shown below.

vector information intervector information associated with it. The document tree is shown below.

vector information intervector information associated with it. The document tree is shown below.

vector information intervector information associated with it. The document tree is shown below.

vector information intervector information intervector information information information information information information information information information information information information information information information information information information information inform

**NOTA:** Si el proveedor por alguna razón requiere eliminar un XML cargado, deberá ponerse en contacto con el personal de Cruz Azul para solicitar que eliminen el registro de la nota de crédito cargada desde su sistema JDE.

#### 5.0 Sección: CFDI (XML) Complemento de Pago:

Esta sección cuenta con 2 opciones:

- Consultar CFDI (XML)
- Cargar CFDI (XML) Factura
  - Consulta CFDI (XML) Factura Fletes
     Carga CFDI (XML) Factura Fletes
     CFDI (XML) Factura Fletes
     SCFDI (XML) Complemento de Pago
     Consultar CFDI (XML)
     Cargar CFDI (XML)
     Cargar CFDI (XML)
     Cargar CFDI (XML)
    - Cargar factura extranjera (PDF)
    - Cambiar contraseña

Dichas opciones se describen a continuación.

```
Versión Documento 1.0
```

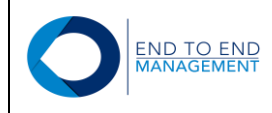

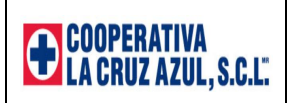

#### 5.1 Cargar CFDI (XML)

Al seleccionar esta opción, se mostrará la pantalla **Cargar de CFDI (XML) complemento de pago para asociar**, desde la cual el proveedor podrá carga el XML y PDF de una factura de complemento de pago, asociándolos a un pago:

| echa inicial:                     | Fecha final:                        |                                  |                               |                     |                        |            |
|-----------------------------------|-------------------------------------|----------------------------------|-------------------------------|---------------------|------------------------|------------|
| 15/01/2020                        | 14/02/2020                          |                                  |                               |                     |                        |            |
| Buscar                            |                                     |                                  |                               |                     |                        |            |
|                                   |                                     |                                  |                               |                     |                        |            |
| Estimado proveedor: Favor de /    | cargar todas sus facturas de comple | emento de pago (XML y PDF) lo    | o antes posible, ya que de lo | contrario, el porta | l ya no le permitirá c | argar más  |
| acturas desde ninguna opción      | (con orden o sin orden de compra) y | y por lo tanto los pagos pendier | ntes quedarán detenidos has   | ta que se carguer   | n todas las facturas d | е          |
| complemento de pago faitantes     | 5                                   |                                  |                               |                     |                        |            |
| Aostrar Coniar al portanane       | eles Excel PDE Imprimir             |                                  |                               | в                   | Buscar:                |            |
|                                   |                                     |                                  |                               |                     |                        |            |
| ID del Pago                       | Tipo de Documento del Pago          | Fecha del Pago                   | Importe del Pago              | Moneda              | \$                     |            |
| 5                                 | PN                                  | 05/02/2020                       | \$53,243,466.92               | MXN                 | Detalle Facturas       | Relacionad |
|                                   | un total de 1 registros             |                                  |                               |                     |                        |            |
| strando registros del 1 al 1 de ι | -                                   |                                  |                               | Ante                | erior 1                | Siguiente  |
| strando registros del 1 al 1 de i |                                     |                                  |                               |                     |                        |            |
| strando registros del 1 al 1 de ı |                                     |                                  |                               |                     |                        |            |
| strando registros del 1 al 1 de i |                                     |                                  |                               |                     |                        |            |
| strando registros del 1 al 1 de i |                                     |                                  |                               |                     |                        |            |
| CFDI<br>(XML):                    | chivo Ningúonado                    |                                  |                               |                     |                        |            |

Al final de cada registro se mostrará un link llamado "Detalle Facturas Relacionadas" a través del cual se podrán consultar los principales datos relacionados con el pago, tales como: folio de las facturas relacionadas con el pago, UUID relacionado de cada una de ellas y el importe de pago de cada factura relacionada:

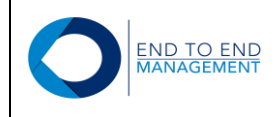

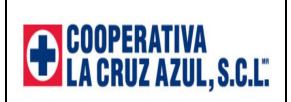

| facturas desde ninguna opción (con or<br>complemento de pago faltantes | odas sus facturas de complemento<br>den o sin orden de compra) y por lo | de pago (XML y PDF) lo a<br>tanto los pagos pendiente | ntes posible, ya que de lo contrari<br>es quedarán detenidos hasta que s | io, el portal ya no le permitirá o<br>se carguen todas las facturas o | cargar más<br>de |
|------------------------------------------------------------------------|-------------------------------------------------------------------------|-------------------------------------------------------|--------------------------------------------------------------------------|-----------------------------------------------------------------------|------------------|
| Mostrar Copiar al portapapeles E                                       | Excel PDF Imprimir                                                      |                                                       |                                                                          | Buscar:                                                               |                  |
| ▲ ID del Pago 🔶 Tipo                                                   | de Documento del Pago                                                   | Fecha del Pago                                        | Importe del Pago                                                         | oneda 🍦                                                               |                  |
| 5 PN                                                                   |                                                                         | 05/02/2020                                            | \$53,243,466.92 MX                                                       | N Detalle Factura                                                     | s Relacionadas   |
| Detalle Facturas Relacionad                                            | las                                                                     |                                                       |                                                                          | ×                                                                     |                  |
| Folio Factura Relacionada                                              | UUID Relacionado                                                        |                                                       | Importe del Pago                                                         | terior 1                                                              | Siguiente        |
| A4921                                                                  | BCD5963D-EFA0-4B74-8                                                    | 93C-82F4DB0A5BAC                                      | \$5,741,373.60                                                           |                                                                       |                  |
| A4922                                                                  | 98DA5460-009E-4733-B                                                    | 97B-F6C829BB9A56                                      | \$11,663,752.16                                                          |                                                                       |                  |
| A4923<br>A4924                                                         | 818F9876-6662-46F7-B                                                    | 649-36E3A9250D0E                                      | \$15,628,372.60<br>\$16,482,909,80                                       |                                                                       |                  |
| A4925                                                                  | D4981017-4B12-4BDE-E                                                    | 35F0-4D9171D57938                                     | \$3,727,058.76                                                           |                                                                       |                  |
|                                                                        |                                                                         |                                                       |                                                                          |                                                                       |                  |

Para cargar el XML de una factura de complemento de pago, debe marcar el pago que desea asociar al complemento y debe presionar el botón de *Seleccionar archivo* del campo correspondiente a CFDI (XML):

| rar Co     | piar al portapapele                  | es Excel P                                                            | DF Imprimir                                                                                                    |                                                                                                    |                                                                                                    |                                                                                                    |                                                                                                    |                                                                                                    | Busc                                                                                                    | ar:                                                                                                    |                                                                                                    |  |
|------------|--------------------------------------|-----------------------------------------------------------------------|----------------------------------------------------------------------------------------------------|----------------------------------------------------------------------------------------------------|----------------------------------------------------------------------------------------------------|----------------------------------------------------------------------------------------------------|----------------------------------------------------------------------------------------------------|----------------------------------------------------------------------------------------------------|----------------------------------------------------------------------------------------------------|----------------------------------------------------------------------------------------------------|----------------------------------------------------------------------------------------------------|--|
| ID del F   | °ago ∳                               | Tipo de Docum                                                         | ento del Pago                                                                                                    | ÷                                                                                                    | Fecha del Pago                                                                                                    | ¢                                                                                                    | Importe del Pago                                                                                                    | \$ Mone                                                                                                    | eda 🍦                                                                                                    |                                                                                                    |                                                                                                    |  |
| 5          | F                                    | PN                                                                    |                                                                                                    |                                                                                                    | 05/02/2020                                                                                                    |                                                                                                    | \$53,243,466.92                                                                                                    | MXN                                                                                                    |                                                                                                    | Detalle Factura                                                                                                    | s Relac                                                                                                    |  |
| ndo regist | tros del 1 al 1 de u                 | n total de 1 regis                                                    | ros                                                                                                    |                                                                                                    |                                                                                                    |                                                                                                    |                                                                                                    |                                                                                                    | Anterior                                                                                                    | 1                                                                                                    | Sig                                                                                                    |  |
|            |                                      |                                                                       |                                                                                                    |                                                                                                    |                                                                                                    |                                                                                                    |                                                                                                    |                                                                                                    |                                                                                                    |                                                                                                    |                                                                                                    |  |
| FDI        | Seleccionar arc                      | hivo Ningúon                                                          | ido                                                                                                    |                                                                                                    |                                                                                                    |                                                                                                    |                                                                                                    |                                                                                                    |                                                                                                    |                                                                                                    |                                                                                                    |  |
| r          | ar Co<br>ID del F<br>5<br>ndo regist | ar Copiar al portapapele<br>ID del Pago<br>5 F<br>Fol Seleccionar arc | ar Copiar al portapapeles Excel Pl<br>ID del Pago Tipo de Docum<br>5 PN<br>rdo registros del 1 al 1 de un total de 1 regist<br>FDI Seleccionar archivo Ningúona | ar     Copiar al portapapeles     Excel     PDF     Imprimir       ID del Pago     Tipo de Documento del Pago       5     PN | ar Copiar al portapapeles Excel PDF Imprimir<br>ID del Pago Tipo de Documento del Pago<br>5 PN<br>ado registros del 1 al 1 de un total de 1 registros<br>FDI Seleccionar archivo Nngúonado | ar     Copiar al portapapeles     Excel     PDF     Imprimir       ID del Pago     Tipo de Documento del Pago     Fecha del Pago       5     PN     05/02/2020 | ar Copiar al portapapeles Excel PDF Imprimir<br>ID del Pago  Tipo de Documento del Pago  Fecha del Pago  PN 05/02/2020<br>to registros del 1 al 1 de un total de 1 registros | ar       Copiar al portapapeles       Excel       PDF       Imprimir         ID del Pago       Tipo de Documento del Pago       Fecha del Pago       Importe del Pago         5       PN       05/02/2020       \$53,243,466.92         rol registros del 1 al 1 de un total de 1 registros | ar       Copiar al portapapeles       Excel       PDF       Imprimir         ID del Pago       Tipo de Documento del Pago       Fecha del Pago       Importe del Pago       Mone         5       PN       05/02/2020       \$53,243,466.92       MXN         rdo registros del 1 al 1 de un total de 1 registros | ar       Copiar al portapapeles       Excel       PDF       Imprimir       Busic         ID del Pago       Tipo de Documento del Pago       Fecha del Pago       Importe del Pago       Moneda       10         5       PN       05/02/2020       \$53,243,466.92       MXN       MXN         Indo registros del 1 al 1 de un total de 1 registros | ar       Copiar al portapapeles       Excel       PDF       Imprimir       Buscar:         ID del Pago       Tipo de Documento del Pago       Fecha del Pago       Importe del Pago       Moneda         5       PN       05/02/2020       \$53,243,466.92       MXN       Detalle Facturas         Anterior       1 |  |

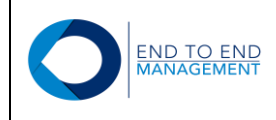

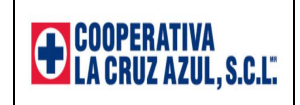

Se abrirá la biblioteca de documentos, en la cual el proveedor debe buscar y seleccionar el archivo XML que desea cargar, posteriormente debe darle *Abrir*.

|                           | · · · · ·                       | quedarán detenidos hast | a que se carguen todas | las facturas de              |
|---------------------------|---------------------------------|-------------------------|------------------------|------------------------------|
| Iganizar · Indeva carpeta |                                 |                         |                        |                              |
| Acceso rápido             | Fecha de modificación           |                         |                        |                              |
| Documentos 🖈 📴 AC_258.PDF | 05/02/2020 12:30 p. m.          |                         | Buscar                 | :                            |
| Descargas                 | <b>1</b> 05/02/2020 12:30 p. m. | Increase dat Bases      | Marca da               | A                            |
| F Imágenes π              |                                 | Importe del Pago        | moneda 🌩               | ₽                            |
| J Complemento             |                                 | \$53,243,466.92         | MXN De                 | etalle Facturas Relacionadas |
| 👃 Complemento             |                                 |                         |                        |                              |
| 👃 Facturas 3.3 Otrc       |                                 |                         | A set o si s s         | d Oinviente                  |
| 📕 Portal de Provee        |                                 |                         | Anterior               | Siguiente                    |
| OneDrive                  |                                 |                         |                        |                              |
| OneDrive para la E        |                                 |                         |                        |                              |
|                           | >                               |                         |                        |                              |
|                           |                                 |                         |                        |                              |

Finalmente, quedará seleccionado el XML que se va a cargar:

|                            | i inicial:                                                                                  | Fech                                  | a final:           |                     |                 |                             |                       |                               |
|----------------------------|---------------------------------------------------------------------------------------------|---------------------------------------|--------------------|---------------------|-----------------|-----------------------------|-----------------------|-------------------------------|
| 15/01                      | 1/2020                                                                                      | 14/0                                  | 2/2020             |                     |                 |                             |                       |                               |
| Puer                       |                                                                                             |                                       |                    |                     |                 |                             |                       |                               |
| Buse                       | car                                                                                         |                                       |                    |                     |                 |                             |                       |                               |
| Esti                       | imado proveedor: Favor de cargar                                                            | odas sus fa                           | icturas de compler | mento de pago (XN   | IL v PDF) lo an | es posible, va que de lo co | ntrario, el portal va | a no le permitirá cargar más  |
| fact                       | uras desde ninguna opción (con o                                                            | den o sin o                           | rden de compra) y  | por lo tanto los pa | gos pendientes  | quedarán detenidos hasta    | que se carguen to     | odas las facturas de          |
| com                        | nplemento de pago faltantes                                                                 |                                       |                    |                     |                 |                             |                       |                               |
|                            |                                                                                             |                                       |                    |                     |                 |                             | Pue                   |                               |
| Mos                        | trar Copiar al portapapeles                                                                 | Excel PE                              | DF Imprimir        |                     |                 |                             | Dus                   | scar.                         |
| •                          | ID del Pago 🕴 Tipo                                                                          | de Docum                              | ento del Pago      | Fecha d             | el Pago  🔶      | Importe del Pago 👙          | Moneda 🔶              | ÷                             |
| ۲                          | 5 PN                                                                                        |                                       |                    | 05/02/202           | )               | \$53,243,466.92             | MXN                   | Detalle Facturas Relacionadas |
|                            |                                                                                             |                                       |                    |                     |                 |                             |                       |                               |
|                            |                                                                                             | de d'un sint                          |                    |                     |                 |                             |                       |                               |
| 4ostra                     | ando registros del 1 al 1 de un tota                                                        | de 1 registi                          | ros                |                     |                 |                             | Antorio               | 1 Ciguionto                   |
| lostra                     | ando registros del 1 al 1 de un tota                                                        | de 1 registi                          | ros                |                     |                 |                             | Anterio               | or 1 Siguiente                |
| lostra                     | ando registros del 1 al 1 de un tota                                                        | de 1 registi                          | ros                |                     |                 |                             | Anterio               | or 1 Siguiente                |
| /ostra                     | ando registros del 1 al 1 de un tota                                                        | de 1 registi<br>AC_258.xm             | ros                |                     |                 |                             | Anterio               | or 1 Siguiente                |
| Aostra<br>C<br>(XI         | ando registros del 1 al 1 de un tota<br>CFDI<br>ML):                                        | de 1 registi<br>AC_258.xm             |                    |                     |                 |                             | Anterio               | or 1 Siguiente                |
| Aostra<br>(XI<br>(XI<br>(P | CFDI Seleccionar archivo<br>DFDI Seleccionar archivo                                        | de 1 registr<br>AC_258.xm<br>Ningúona | nos<br>I<br>do     |                     |                 |                             | Anterio               | or 1 Siguiente                |
| Aostra<br>C<br>(XI<br>(P   | Ando registros del 1 al 1 de un tota<br>CFDI<br>ML):<br>CFDI<br>Seleccionar archivo<br>DF): | de 1 registr<br>AC_258.xm<br>Ningúona | do                 |                     |                 |                             | Anterio               | or 1 Siguiente                |

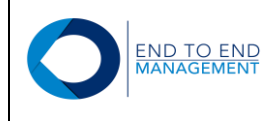

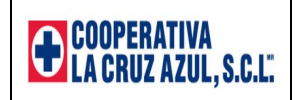

Para cargar el PDF de la factura, el proveedor debe seguir el mismo procediemiento realizado para cargar el XML, es decir, debe presionar el botón de **Seleccionar archivo** pero ahora el correspondiente al campo de **CFDI (PDF)**:

|               | inicial:                                                         | Fecha final:                        |                               |                                |                              |                           |
|---------------|------------------------------------------------------------------|-------------------------------------|-------------------------------|--------------------------------|------------------------------|---------------------------|
| 15/01/        | 2020                                                             | 14/02/2020                          |                               |                                |                              |                           |
| Busc          | ar                                                               |                                     |                               |                                |                              |                           |
| Estin         | nado proveedor: Favor de car                                     | rgar todas sus facturas de complem  | ento de pago (XML y PDF) lo   | antes posible, ya que de lo co | ontrario, el portal ya no le | permitirá cargar más      |
| factu<br>com  | ras desde ninguna opción (co<br>plemento de pago faltantes       | on orden o sin orden de compra) y p | or lo tanto los pagos pendier | ntes quedarán detenidos hasta  | que se carguen todas la      | s facturas de             |
| Most          | rar Copiar al portapapeles                                       | s Excel PDF Imprimir                |                               |                                | Buscar:                      |                           |
|               | ID del Pago                                                      | Tipo de Documento del Pago          | Fecha del Pago                | ♦ Importe del Pago             | Moneda 🍦                     | ¢                         |
| ۲             | 5 PN                                                             | N                                   | 05/02/2020                    | \$53,243,466.92                | MXN Deta                     | lle Facturas Relacionadas |
| Mostrai       | ndo registros del 1 al 1 de un                                   | total de 1 registros                |                               |                                |                              |                           |
|               |                                                                  |                                     |                               |                                |                              |                           |
|               |                                                                  |                                     |                               |                                | Anterior                     | 1 Siguiente               |
|               |                                                                  |                                     |                               |                                | Anterior                     | 1 Siguiente               |
| C<br>(XII     | FDI Seleccionar archiv                                           | ivo AC_258.xml                      |                               |                                | Anterior                     | 1 Siguiente               |
| C<br>(XN<br>C | FDI Seleccionar archit<br>AL):<br>FDI Seleccionar archit<br>FDI: | ivo AC_258.xml                      |                               |                                | Anterior                     | 1 Siguiente               |

Se abrirá la biblioteca de documentos, en la cual el proveedor debe buscar y seleccionar el archivo PDF que desea cargar, posteriormente debe darle *Abrir*.

|                                | vento v č) | Buscar en Complemento    |            | Q |                                                                             |
|--------------------------------|------------|--------------------------|------------|---|-----------------------------------------------------------------------------|
|                                |            |                          |            |   |                                                                             |
| Organizar 🔹 Nueva carpeta      |            | •                        |            | ? |                                                                             |
| Nombre                         | ^          | Fecha de mod             | ificación  |   | pe posible, va que de la contrario, el portal va no le permitirá cargar más |
| AC_258.PDF                     | 1          | 05/02/2020 12            | 2:30 p. m. |   | quedarán detenidos hasta que se carguen todas las facturas de               |
| Descargas * General AC_258.xml |            | 05/02/2020 12            | 2:30 p. m. |   |                                                                             |
| 📰 Imágenes 🖈                   |            |                          |            |   |                                                                             |
| 👃 Complemento                  |            |                          |            |   | Buscar:                                                                     |
| 📕 Complemento                  |            |                          |            |   | Importe del Pago 🔺 Moneda 🔺                                                 |
| 📕 Facturas 3.3 Otrc            |            |                          |            |   | iniporte deri ago                                                           |
| 👃 Portal de Provee             |            |                          |            |   | \$53,243,466.92 MXN Detalle Facturas Relacionadas                           |
| OneDrive                       |            |                          |            |   |                                                                             |
| 🝌 OneDrive para la E           |            |                          |            |   | Anterior 1 Siguiente                                                        |
| Ecta aquina V K                |            |                          |            | > |                                                                             |
| Nombre: AC_258.PDF             | ~          | Todos los archivos (*.*) | ~          | / |                                                                             |
|                                | 2          | Abrir                    | ancelar    |   |                                                                             |
|                                |            |                          | arreetar   |   |                                                                             |
| (PDE):                         | onado      |                          |            |   |                                                                             |

Versión Documento 1.0

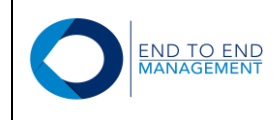

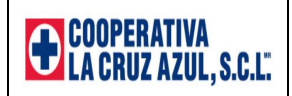

Finalmente, quedará seleccionado el PDF que se va a cargar:

| echa inicial   | :                                 | Fecha final:              |                               |                                |                            |                             |
|----------------|-----------------------------------|---------------------------|-------------------------------|--------------------------------|----------------------------|-----------------------------|
| 5/01/2020      |                                   | 14/02/2020                |                               |                                |                            |                             |
| Buscar         |                                   |                           |                               |                                |                            |                             |
| Estimado p     | proveedor: Favor de cargar toda   | s sus facturas de complei | mento de pago (XML y PDF) I   | lo antes posible, ya que de lo | contrario, el portal ya no | le permitirá cargar más     |
| complement     | nto de pago faltantes             | o sin orden de compra/ y  | por lo tanto los pagos pendie | nies queuaran delenidos nas    | ta que se carguen todas    |                             |
| Mostrar        | Copiar al portapapeles Exce       | el PDF Imprimir           |                               |                                | Buscar:                    |                             |
| A ID de        | el Pago 🕴 Tipo de I               | Documento del Pago        | Fecha del Pago                | Importe del Pago               | ♦ Moneda                   | ¢                           |
| 5              | PN                                |                           | 05/02/2020                    | \$53,243,466.92                | MXN De                     | talle Facturas Relacionadas |
| əstrando reç   | gistros del 1 al 1 de un total de | 1 registros               |                               |                                | Anterior                   | 1 Siguiente                 |
| CFDI<br>(XML): | Seleccionar archivo AC_           | 258.xml                   |                               |                                |                            |                             |
| CFDI<br>(PDF): | Seleccionar archivo AC_           | 258.PDF                   |                               |                                |                            |                             |
| Cargar         |                                   |                           |                               |                                |                            |                             |

**IMPORTANTE:** <u>Para que el portal permita cargar el XML y PDF de una factura de complemento de pago,</u> <u>ambos archivos deberán tener el mismo nombre, de lo contrario el portal NO permitirá la carga</u>.

Una vez que fueron seleccionados los archivos XML y PDF, el proveedor deberá presionar el botón *Cargar* para que el portal mande a validar el XML con el SAT:

| Fecha inicial:                                                                                                    | Fecha final:                                                              |                                                         |                                                             |                                             |                                                   |
|----------------------------------------------------------------------------------------------------|---------------------------------------------------------------------------|---------------------------------------------------------|-------------------------------------------------------------|---------------------------------------------|---------------------------------------------------|
| 15/01/2020                                                                                                    | 14/02/2020                                                                |                                                         |                                                             |                                             |                                                   |
| Buscar                                                                                                    |                                                                           |                                                         |                                                             |                                             |                                                   |
| Estimado proveedor: Favor de cargar tr<br>facturas desde ninguna opción (con oro<br>complemento de pago faltantes | odas sus facturas de complemento (<br>len o sin orden de compra) y por lo | de pago (XML y PDF) lo an<br>tanto los pagos pendientes | tes posible, ya que de lo cor<br>quedarán detenidos hasta o | ntrario, el portal ya<br>que se carguen too | no le permitirá cargar más<br>das las facturas de |
| Mostrar Copiar al portapapeles E                                                                                  | xcel PDF Imprimir                                                         |                                                         |                                                             | Buse                                        | car:                                              |
| ▲ ID del Pago 🕴 Tipo d                                                                                            | le Documento del Pago 🝦                                                   | Fecha del Pago 🝦                                        | Importe del Pago 🝦                                          | Moneda 🔶                                    |                                                   |
| • 5 PN                                                                                                    |                                                                           | 05/02/2020                                              | \$53,243,466.92                                             | MXN                                         | Detalle Facturas Relacionadas                     |
| Aostrando registros del 1 al 1 de un total<br>CFDI Seleccionar archivo A                                          | de 1 registros<br>C_258.xml                                               |                                                         |                                                             | Anterior                                    | r 1 Siguiente                                     |
| (XML):                                                                                                    |                                                                           |                                                         |                                                             |                                             |                                                   |

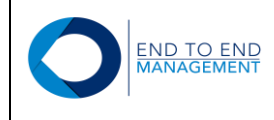

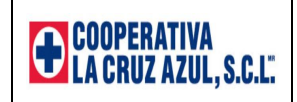

Si el XML es correcto y pasa todas las validaciones, entonces será cargado al portal y quedará asociado con el pago seleccionado. Una vez que esto sucede, en automático se mostrará el registro de la factura cargada en la pantalla de *Consulta Factura Complemento de Pago*:

#### Consulta Factura Complemento de Pago

| Fecha inici | al:                           |          | Fecha fir | nal:     |                    |   |                    |               |          |             |   |     |         |     |
|-------------|-------------------------------|----------|-----------|----------|--------------------|---|--------------------|---------------|----------|-------------|---|-----|---------|-----|
| 15/01/2020  |                               |          | 14/02/20  | 20       |                    |   |                    |               |          |             |   |     |         |     |
| Buscar      |                               |          |           |          |                    |   |                    |               |          |             |   |     |         |     |
| Mostrar     | Copiar al portapapeles        | Excel    | PDF       | Imprimir |                    |   |                    |               |          | Buscar      | : |     |         |     |
| UUID        |                               |          |           | <b>A</b> | Fecha del Pago JDE | ÷ | Fecha del Pago XML | $\Rightarrow$ | Impor    | te del Pago | ¢ |     | ¢       | ¢   |
| CC30C5C     | E-25CD-49B6-BA34-FFA5         | 798D3B   | 9D        | 0        | 5/02/2020          |   | 21/01/2020         |               | \$53,243 | ,466.92     |   | PDF | XML     |     |
| Mostrando   | registros del 1 al 1 de un to | tal de 1 | registros |          |                    |   |                    |               |          |             |   |     |         |     |
|             |                               |          |           |          |                    |   |                    |               |          | Anterior    |   | 1   | Siguier | nte |

Si el XML es rechazado por el portal, entonces no será cargado y automáticamente se mostrará un error en la parte inferior de la pantalla que describirá el motivo por el cual el XML no se cargó al portal:

| Busc:<br>Estin<br>factu<br>comp      | nado<br>ras d<br>pleme           | proveedor: Favo<br>desde ninguna op<br>ento de pago falt | r de ca<br>oción (d<br>antes  | argar todas s<br>con orden o                 | sus factur<br>sin orden | ras de comple<br>i de compra) | emento<br>y por lo | de pago (XML y PDF) lo<br>tanto los pagos pendiel | o ant<br>ntes | es posible, ya que de lo co<br>quedarán detenidos hasta | ontra<br>que | rio, el pol<br>se cargu | tal ya i<br>en tod | no le p<br>as las | oermitirá<br>facturas | cargai<br>s de | r más     |
|--------------------------------------|----------------------------------|----------------------------------------------------------|-------------------------------|----------------------------------------------|-------------------------|-------------------------------|--------------------|---------------------------------------------------|---------------|---------------------------------------------------------|--------------|-------------------------|--------------------|-------------------|-----------------------|----------------|-----------|
| Mostr                                | Mostrar Copiar al portapapeles   |                                                          | s Excel                       | PDF Imprimir                                 |                         |                               |                    |                                                   |               | Buscar                                                  |              | ar:                     |                    |                   |                       |                |           |
|                                      | ID (                             | del Pago                                                 | ÷                             | Tipo de Do                                   | cumento                 | del Pago                      | \$                 | Fecha del Pago                                    | ÷             | Importe del Pago                                        | P            | loneda                  | ÷                  |                   |                       |                | ¢         |
| 0                                    | 5                                |                                                          | P                             | N                                            |                         |                               |                    | 05/02/2020                                        |               | \$53,243,466.92                                         | M            | KN                      |                    | Detall            | e Factur              | as Rel         | acionadas |
| Mostrar<br>Ci<br>(XM<br>(PE<br>Carga | FDI<br>IL):<br>FDI<br>DF):<br>ar | Seleccion                                                | 1 de ur<br>ar arch<br>ar arch | n total de 1 r<br>nivo Ningú.<br>nivo Ningú. | onado                   |                               |                    |                                                   |               |                                                         |              | Ar                      | nterior            |                   | 1                     | Si             | iguiente  |
|                                      |                                  |                                                          |                               |                                              |                         |                               |                    |                                                   |               |                                                         |              |                         |                    |                   |                       |                |           |

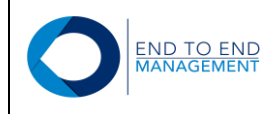

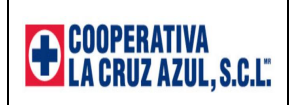

#### 5.2 Consultar CFDI (XML)

Al seleccionar esta opción, se mostrará la pantalla **Consulta Factura Complemento de Pago**, desde la cual el proveedor podrá consultar los complementos que ya fueron cargados al portal:

#### Consulta Factura Complemento de Pago

| echa inici | al:                    |       | Fecha fi | nal:     |                    |   |                    |   |                  |   |   |  |
|------------|------------------------|-------|----------|----------|--------------------|---|--------------------|---|------------------|---|---|--|
| 15/01/2020 |                        |       | 14/02/20 | )20      |                    |   |                    |   |                  |   |   |  |
| Buscar     |                        |       |          |          |                    |   |                    |   |                  |   |   |  |
| Mostrar    | Copiar al portapapeles | Excel | PDF      | Imprimir |                    |   |                    |   | Buscar:          |   |   |  |
|            |                        |       |          | <b>A</b> | Fecha del Pago JDE | ¢ | Fecha del Pago XML | ¢ | Importe del Pago | ¢ | ÷ |  |
| UUID       |                        |       |          |          |                    |   |                    |   |                  |   |   |  |

Desde la pantalla *Consulta Factura Complemento de Pago* el proveedor también podrá consultar el XML y PDF de los complementos cargados dando click en el link de cada uno de ellos.

#### Consulta Factura Complemento de Pago

| Fecha inicia | al:                          |            | Fecha fir | nal:     |                    |   |                    |   |          |             |   |     |          |    |
|--------------|------------------------------|------------|-----------|----------|--------------------|---|--------------------|---|----------|-------------|---|-----|----------|----|
| 15/01/2020   |                              |            | 14/02/20  | 20       |                    |   |                    |   |          |             |   |     |          |    |
| Buscar       |                              |            |           |          |                    |   |                    |   |          |             |   |     |          |    |
| Mostrar      | Copiar al portapapeles       | Excel      | PDF       | Imprim   | ir                 |   |                    |   |          | Busca       | : |     |          |    |
| UUID         |                              |            |           | <b>A</b> | Fecha del Pago JDE | ÷ | Fecha del Pago XML | ÷ | Import   | te del Pago | ÷ |     | ÷        | ¢  |
| CC30C5C      | E-25CD-49B6-BA34-FFA5        | 798D3B     | θD        |          | 05/02/2020         |   | 21/01/2020         |   | \$53,243 | ,466.92     |   | PDE | XML      | ]  |
| Mostrando r  | egistros del 1 al 1 de un to | tal de 1 r | registros |          |                    |   |                    |   |          |             |   |     |          |    |
|              |                              |            |           |          |                    |   |                    |   |          | Anterior    |   | 1   | Siguient | te |

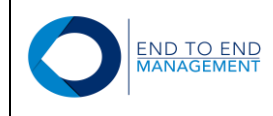

CC30

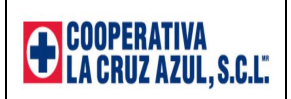

#### Para consultar el PDF:

# Consulta Factura Complemento de Pago

| Fecha inicial:     |                                                                                       |                                                                                                    | Fecha fin                                     | al:          |                                                                                                    |                                                              |                          |                 |                                                      |                                                                                 |           |   |  |
|--------------------|---------------------------------------------------------------------------------------|----------------------------------------------------------------------------------------------------|-----------------------------------------------|--------------|----------------------------------------------------------------------------------------------------|--------------------------------------------------------------|--------------------------|-----------------|------------------------------------------------------|---------------------------------------------------------------------------------|-----------|---|--|
| 15/01/2020         |                                                                                       |                                                                                                    | 14/02/202                                     | 0            |                                                                                                    |                                                              |                          |                 |                                                      |                                                                                 |           |   |  |
| Buscar             |                                                                                       |                                                                                                    |                                               |              |                                                                                                    |                                                              |                          |                 |                                                      |                                                                                 |           |   |  |
| Mostrar Copi       | ar al portapapel                                                                      | es Excel                                                                                                    | PDF                                           | Imprimir     |                                                                                                    |                                                              |                          |                 |                                                      | Buscar:                                                                         |           |   |  |
| UUID               |                                                                                       |                                                                                                    |                                               | ▲ Fe         | cha del Pago JDE                                                                                                 | <b>∳</b> Fecha                                               | del Pago                 | XML             | Importe de                                           | el Pago 🝦                                                                       | ÷ · · ·   |   |  |
| CC30C5CE-25C       | D-49B6-BA34-F                                                                         | FA5798D3B                                                                                                    | 9D                                            | 05/0         | 2/2020                                                                                                    | 21/01/20                                                     | 20                       |                 | \$53,243,466                                         | .92 PD                                                                          | F XML     |   |  |
| Mostrando registro | us del 1 al 1 de u                                                                    | un total de 1 i                                                                                                   | registros                                     |              |                                                                                                    |                                                              |                          |                 | Ar                                                   | iterior 1                                                                       | Siguiente |   |  |
| D-49B6-BA34-FI     | A5798D3B9D.                                                                           | .pdf                                                                                                    |                                               |              | 1/                                                                                                    | 1                                                            |                          |                 |                                                      |                                                                                 | Ċ         | ₹ |  |
|                    | CEMENT(<br>CCN9703<br>PLANTA/DOM<br>CARR. CARB<br>C.P. 20657, AF<br>TEL 01 (465) 1    | COME<br>DOS Y CONCRE<br>17KJ3<br>ICILIO FISCAL<br>ONERAS - ARROYO H<br>RROYO HONDO, TEPE<br>85140-00 / FAX 01 (46 | CONDO KM 4<br>ZALÁ, AGUASCA<br>5) 951-40-09   | NALES SA DE  | CV<br>OFICINA AQUASCALIENTES<br>AGUASCALIENTES - LORET<br>AGUASCALIENTES, AGS, CI<br>TELS 01(449)10-01-05 Y 01(0 | CARR. FEDERAL 25<br>) KM. 0+300<br>P. 20128<br>469)910-91-07 |                          | CC30C5CE-250    | CD-49B6-BA34-F<br>lo. de Certifica<br>000010000<br>U | AC258<br>Folio Fiscal<br>FA5798D3B9<br>do del CSD<br>00405003200<br>so del CFDI |           |   |  |
|                    | Régimer                                                                               | Fiscal:                                                                                                    |                                               |              |                                                                                                    |                                                              |                          | Luga            | r fecha v hora                                       | de emisión:                                                                     |           |   |  |
|                    | 601 - Gen                                                                             | neral de Ley Pe                                                                                                   | rsonas Mora                                   | lles         |                                                                                                    |                                                              |                          | 20657           | 2020/01/28 0                                         | 4:18:12p. m.                                                                    |           |   |  |
|                    | Receptor:<br>COOPERA<br>CCA95081<br>ANILLO PE<br>Col. COL. I<br>MEXICO,<br>C.P. 04700 | TIVA LA CRUZ A<br>9TGA<br>ERIFÉRICO SUR<br>PEDREGAL DE (<br>), D.F., MEXICO                                       | <b>ZUL, S.C.L.</b><br>SN, 5550-5<br>CARRASCO, | DEL. COYOACÁ | Ν,                                                                                                    | Condiciones d<br>Tipo de Comp<br>Tipo de Cambi<br>Moneda:    | e Pago:<br>obante:<br>o: |                 |                                                      | P - PAGO<br>XXX                                                                 |           |   |  |
|                    | Soporte:                                                                              |                                                                                                    |                                               |              |                                                                                                    |                                                              |                          |                 |                                                      |                                                                                 |           |   |  |
|                    |                                                                                       | 00000                                                                                                    |                                               |              |                                                                                                    |                                                              |                          |                 |                                                      |                                                                                 |           |   |  |
|                    | Observacio                                                                            | 01103.                                                                                                    |                                               |              | Deserinción                                                                                                    | Tipo Factor /                                                | Impuesto /<br>Base       | Precio Unitario | Descuento                                            | Importe                                                                         |           |   |  |
|                    | Observacio<br>Cantidad                                                                | U. de Medida /<br>Clave de Unidad                                                                                 | ClaveProd<br>Serv                             |              | Descripcion                                                                                                    | Tasa o Cuota                                                 |                          |                 |                                                      |                                                                                 |           |   |  |
|                    | Observacio<br>Cantidad                                                                | U. de Medida /<br>Clave de Unidad<br>ACT                                                                          | ClaveProd<br>Serv<br>84111506                 |              | Pago                                                                                                    | Tasa o Cuota                                                 |                          | 0.0             |                                                      | 0.0                                                                             |           |   |  |

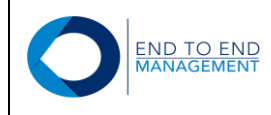

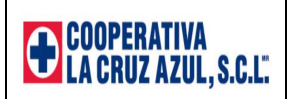

#### Para consultar el XML:

#### Consulta Factura Complemento de Pago

| 14/02/2   | 020       |                    |                                   |                    |                                                                                                    |                                                                                       |                                                                                                    |                                                                                                    |                                                                                                    |                                                                                                    |
|-----------|-----------|--------------------|-----------------------------------|--------------------|----------------------------------------------------------------------------------------------------|---------------------------------------------------------------------------------------|----------------------------------------------------------------------------------------------------|----------------------------------------------------------------------------------------------------|----------------------------------------------------------------------------------------------------|----------------------------------------------------------------------------------------------------|
|           |           |                    |                                   |                    |                                                                                                    |                                                                                       |                                                                                                    |                                                                                                    |                                                                                                    |                                                                                                    |
|           |           |                    |                                   |                    |                                                                                                    |                                                                                       |                                                                                                    |                                                                                                    |                                                                                                    |                                                                                                    |
| Excel PDF | Imprin    | nir                |                                   |                    |                                                                                                    | Bus                                                                                   | scar:                                                                                                    |                                                                                                    |                                                                                                    |                                                                                                    |
|           | <b></b>   | Fecha del Pago JDE | ¢                                 | Fecha del Pago XML | ¢                                                                                                    | Importe del Pa                                                                        | go                                                                                                    |                                                                                                    | ÷                                                                                                    | ¢                                                                                                    |
| 5798D3B9D |           | 05/02/2020         |                                   | 21/01/2020         |                                                                                                    | \$53,243,466.92                                                                       |                                                                                                    | PDF                                                                                                    | XML                                                                                                    |                                                                                                    |
|           | 5798D3B9D | 5798D3B9D          | Fecha del Pago JDE     05/02/2020 | Fecha del Pago JDE | Fecha del Pago JDE         Fecha del Pago XML           5798D3B9D         05/02/2020         21/01/2020 | Fecha del Pago JDE         Fecha del Pago XML           05/02/2020         21/01/2020 | Fecha del Pago JDE         Fecha del Pago XML         Importe del Pago           05/02/2020         21/01/2020         \$53,243,466.92 | Fecha del Pago JDE         Fecha del Pago XML         Importe del Pago           05/02/2020         21/01/2020         \$53,243,466.92 | Fecha del Pago JDE         Fecha del Pago XML         Importe del Pago           05/02/2020         21/01/2020         \$53,243,466,92         PDE | Fecha del Pago JDE         Fecha del Pago XML         Importe del Pago           05/02/2020         21/01/2020         \$53,243,466.92         PDF         XML |

#### This XML file does not appear to have any style information associated with it. The document tree is shown below.

v<cfdi:Comprobante xmlns:cfdi="http://www.sat.gob.mx/cfd/3" xmlns:pago10="http://www.sat.gob.mx/Pagos" xmlns:xsi="http://www.sat.gob/mx/fd/3 xsischemaLocation="http://www.sat.gob.mx/cfd/3 http://www.sat.gob.mx/fd/3 http://www.sat.gob.mx/fd/3 /version="3.3" Serie="Action" Folio="258" Fecha="2020-01-281618112" selio="agws//A0HQXhanyi0pFDEVMOKEG[511t+r0tce60/6uZes/58G1087+8iiv]KcGxjym/ByLUZEny84PFwgCXmhlldlX44G21zKxak2fdcA6d4HDVKGBAdxqYnLilVp2T4MQyjoMUg0KEOSNfmdmFjQ38Ac5PePk9UPRMsrPdu7NbZR7VYZS1mAGKHwmEk 

http://ocuertit= Ect/961104396 SellotED=3ags//AdWKhanyi0pFDEVM9Kegj571t+r0tCe6Q/6uZeS/5861087+8iiVjkCGxjymV8yLUZEny84PFwgCXmhlldlx44GZ12Kxak2fdcA6d4HDVKGBA4xqYnLilVp2T4MQyjoMUg0KEO5NfmdmFjQ38Ac5PePK9UPRM5rPdu7WbZR7VYZ51mAC NOCertificadoSAT='00001000000405003200' SelloSAT='TVXUbzQqUh-70gjsocGPT2TUPUpU+9hjocZa/xqPgnkiz6eLBJbT2wzholZIvlKembmk6l15PL3rLZGRQwECMy59HhRlgfJAqUIaF/y2UFZ9hpwFz9VghM1xu/iVIvAT0XGv/U1g3tkPAreC0AfQFxD95Fn9eJQGfwKJ8pqy0eY4dixL3wfhjd1

</cfdi:Complemento> </cfdi:Comprobante>

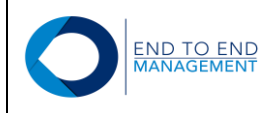

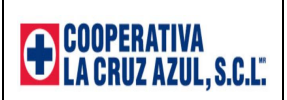

# 6.0 Sección Otros:

Esta sección cuenta con una sola opción:

• Cambiar contraseña

Dicha opción se describe a continuación.

#### 6.1 Cambiar contraseña

Al seleccionar esta opción, se mostrará la pantalla *Cambiar contraseña*, desde la cual los proveedores podrán modificar su contraseña actual de ingreso al portal:

| OInvoice Delivery | nicio 🔒                 | Aprobación Órdenes de Compra - | CFDI (XML) c/orden de compra - | 🛃 CFDI (XML) s/orden de compra <del>-</del> | ★ Otros -                   |
|-------------------|-------------------------|--------------------------------|--------------------------------|---------------------------------------------|-----------------------------|
|                   |                         |                                | END T                          | O END MANAGEMENT, S.A. DE C.Vei             | slas@endtoend.com.mx Logout |
|                   |                         |                                |                                |                                             |                             |
| Inicio            |                         |                                |                                |                                             |                             |
| . 🖺 Aprob         | ación Ć                 | Drdenes de Compra              |                                |                                             |                             |
| • Aprobar/        | Rechazar O              | rden de compra                 |                                |                                             |                             |
| . 🆺 CFDI          | (XML) (                 | c/orden de compra              |                                |                                             |                             |
| • Consulta        | nr órdenes de           | ecompra                        |                                |                                             |                             |
| ∘ Cargar C        | SFDI (XML) F            | Factura                        |                                |                                             |                             |
| • 🛧 Otros         |                         |                                |                                |                                             |                             |
| • Cambiar         | <sup>r</sup> contraseña | ]                              |                                |                                             |                             |
|                   |                         | _                              |                                |                                             |                             |
|                   |                         |                                |                                |                                             |                             |

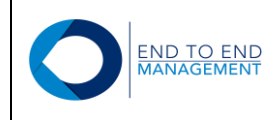

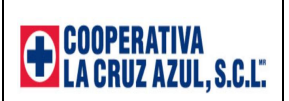

# Cambiar contraseña

Para modificar la contraseña, en la pantalla **Cambiar contraseña** el proveedor debe ingresar una nueva en los campos de **Nueva contraseña** y **Repetir contraseña**. Posteriormente debe presionar el botón de **Modificar**:

# Cambiar contraseña

| Nueva<br>contraseña   |             |  |
|-----------------------|-------------|--|
| Repetir<br>contraseña |             |  |
|                       | 2 Modificar |  |

Una vez realizado lo anterior, se mostrará en automático la pantalla de Inicio:

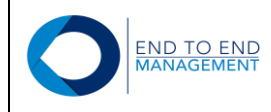

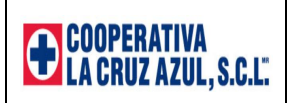

|                                               | probación Órdenes de Compra <del>-</del> | 🚰 CFDI (XML) c/orden de compra - | 🕏 CFDI (XML) s/orden de compra 🗸 | ★ Otros -                   |
|-----------------------------------------------|------------------------------------------|----------------------------------|----------------------------------|-----------------------------|
|                                               |                                          | END 1                            | O END MANAGEMENT, S.A. DE C.Vei  | slas@endtoend.com.mx Logout |
|                                               |                                          |                                  |                                  |                             |
| Inicio                                        |                                          |                                  |                                  |                             |
| • 💕 Aprobación Órde                           | nes de Compra                            |                                  |                                  |                             |
| Aprobar/Rechazar Orden de                     | e compra                                 |                                  |                                  |                             |
| . 🎦 CFDI (XML) c/ord                          | den de compra                            |                                  |                                  |                             |
| Consultar órdenes de comp                     | ra                                       |                                  |                                  |                             |
| <ul> <li>Cargar CFDI (XML) Factura</li> </ul> |                                          |                                  |                                  |                             |
| • 🛧 Otros                                     |                                          |                                  |                                  |                             |
| <ul> <li>Cambiar contraseña</li> </ul>        |                                          |                                  |                                  |                             |

Adicionalmente, le llegará un correo al proveedor con la nueva contraseña que capturó:

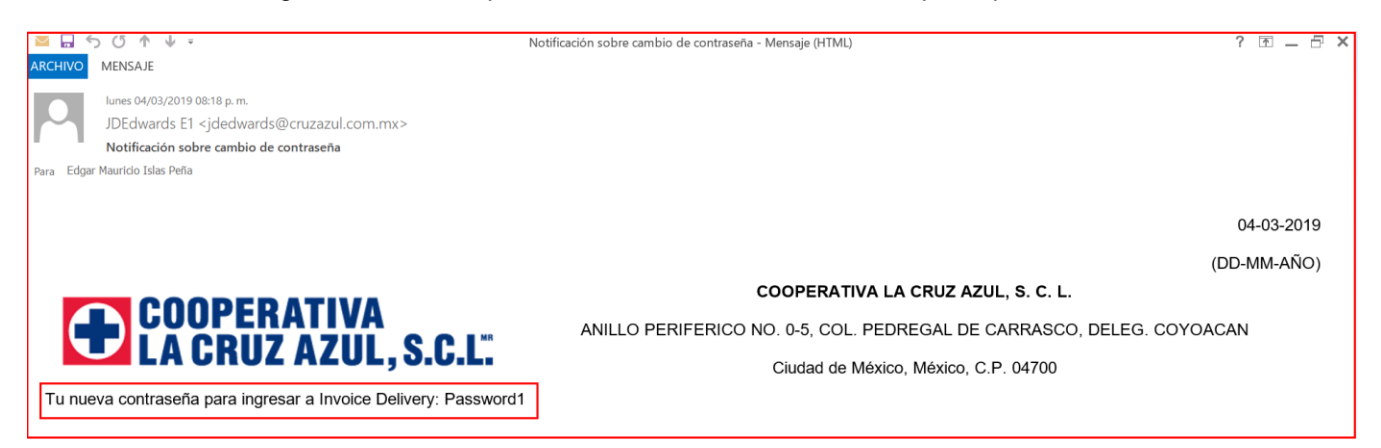

**IMPORTANTE:** Una vez modificada la contraseña, a partir de ese momento el proveedor deberá ingresar al portal con la nueva contraseña, hasta que por algún motivo requiera volver a cambiarla.

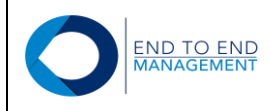

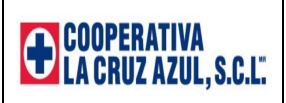

# 7.0 Consideraciones Adicionales

Los proveedores que ingresen al portal de proveedores, deberán tomar en cuenta las siguientes consideraciones:

- El portal permite cargar únicamente 1 archivo XML y PDF.
- El portal tiene definido un tiempo de inactividad de 15 minutos. Después de dicho tiempo, caducará la sesión y el proveedor tendrá que volver a ingresar.
- El portal tiene como fecha límite para permitir la carga de facturas del mes actual hasta el último día natural del mes siguiente.
- El portal no permite cargar 2 veces una misma factura.
- El portal permite cargar un XML y PDF a la vez, es decir, no cuenta con la funcionalidad de carga masiva de facturas.
- El XML y PDF de la factura a cargar deberán tener el mismo nombre; de lo contrario el portal NO permitirá la carga.
- Todos los correos de notificación que lleguen por correo siempre serán enviados desde el remitente: jdedwards@cruzazul.com.mx
- Para que el portal permita cargar una factura con orden de compra, el subtotal del XML siempre deberá ser igual al monto de la entrada mostrado en la opción de carga.
- El portal permitirá cargar únicamente notas de crédito cuyo monto sea igual o menor al monto de la orden relacionada, si el monto de la orden es mayor entonces el portal no permitirá la carga de la nota de crédito.